moja **cewe** fotokniha

# Krok za krokom

vikolas 2020

VLASTNÁ CEWE FOTOKNIHA

# JEDNODUCHO A RÝCHLO

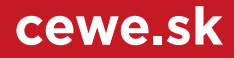

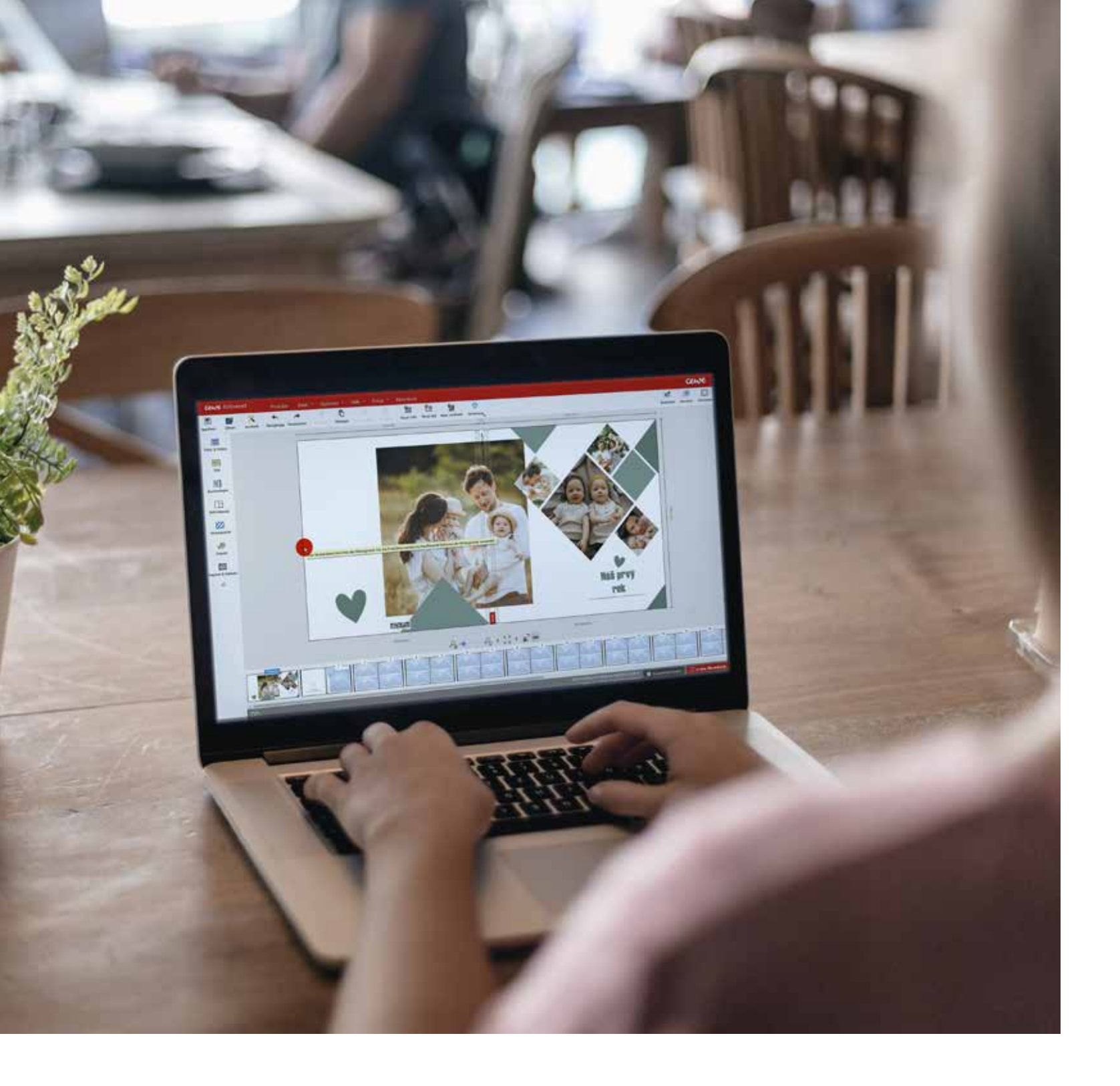

### Najkrajšie chvíle v živote si zaslúžia vlastnú CEWE FOTOKNIHU

zostavením a urobíme z vás profíka.

odarilo sa vám zachytiť do telefónu alebo fotoaparátu krásne okamihy ako úprimnú detskú radosť v očiach, krajinu na dovolenke v slnečnom svite alebo ste prežili so svojimi najbližšími tú najkrajšiu svadbu? Na nič z toho by sa nemalo zabudnúť. To sú presne tie krásne chvíle, ktoré si chceme pamätať navždy.

Práve vďaka CEWE FOTOKNIHE môžeme tieto spomienky prežívať znovu a znovu a vyrozprávať svoj osobný príbeh aj ostatným. Naučíme vás zostaviť si vlastnú CEWE FOTOKNIHU na akúkoľvek tému. Radi sa s vami podelíme o užitočné informácie, pretože i pre nás sú krásne spomienky na prvom mieste.

Tak poďme do toho!

Váš CEWE tím

Vaša spokojnosť je pre nás najdôležitejšia. Preto vám pri CEWE FOTOKNIHE garantujeme najvyššiu možnú úroveň kvality a služieb. Pokiaľ sa však stane, že z nejakého dôvodu nebudete spokojní, môžete knihu vrátiť a my vám vyplatíme 100 % zaplatenej čiastky späť.

#### OBSAH

| PRÍPRAVA                          |    |
|-----------------------------------|----|
| Softvér CEWE fotosvet             | 4  |
| Výber fotografií                  | 6  |
| Formát, papier a väzba            | 8  |
| Dva spôsoby ako na CEWE FOTOKNIHU | 10 |
| Asistent pre CEWE FOTOKNIHU       | 12 |
| Povrchové úpravy                  | 14 |
|                                   |    |

### **CEWE** webináre

Online kurzy v našom programe z pohodlia domova

#### Témy CEWE webinárov:

- Ako zostaviť CEWE FOTOKNIHU pre začiatočníkov aj pokročilých
- Ako na štýlové cestovateľské a svadobné knihy

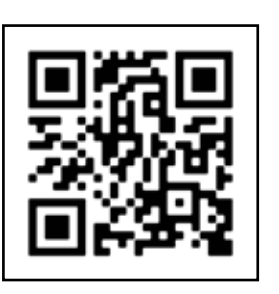

cewe.sk/webinare

### Sledujte nás na sociálnych sieťach (f) (i)

#### Ako na to? Pomôžeme vám. V tejto príručke vás prevedieme krok za krokom

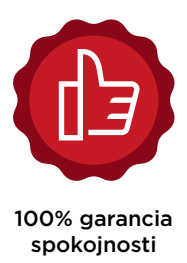

| KROK č. 1: | Rozloženie strany a štýl        | 16 |
|------------|---------------------------------|----|
| KROK č. 2: | Umiestnenie fotografií          | 18 |
|            | Úprava fotografií               | 20 |
| KROK č. 3: | Pozadie                         | 22 |
| KROK č. 4: | Texty                           | 24 |
| KROK č. 5: | Masky a rámčeky                 | 26 |
| KROK č. 6: | Záverečná kontrola a objednávka | 28 |
|            |                                 |    |

## Stiahnite si bezplatný softvér

a začnite hneď tvoriť

rvým krokom k vlastnej CEWE FOTOKNIHE dokážete. Nový vylepšený editor si zamilujete. 🔽 je stiahnutie bezplatného softvéru CEWE Nájdete v ňom veľa krásnych šablón, ktoré čakajú fotosvet zo stránky cewe.sk. Na stiahnutiie tam nájdete novú vylepšenú verziu programu, vďaka ktorému sa vám CEWE FOTOKNIHA bude bezplatný softvér", stiahnete, nainštalujete a ste vytvárať ešte jednoduchšie. Po jednoduchej inštalácii zistíte, čo všetko s programom

len na vaše fotky. Po návšteve stránky cewe.sk kliknete hneď na prvý banner, na ikonku "Stiahnuť pripravení začať tvoriť.

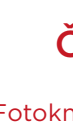

Fotoknihu si v CEWE objednávam už dlhé roky. Moje fotoknihy sú určené hlavne rodine a priateľom, ktorých vždy potešia. Sú to nezabudnuteľné spomienky, ku ktorým sa dá vrátiť kedykoľvek.

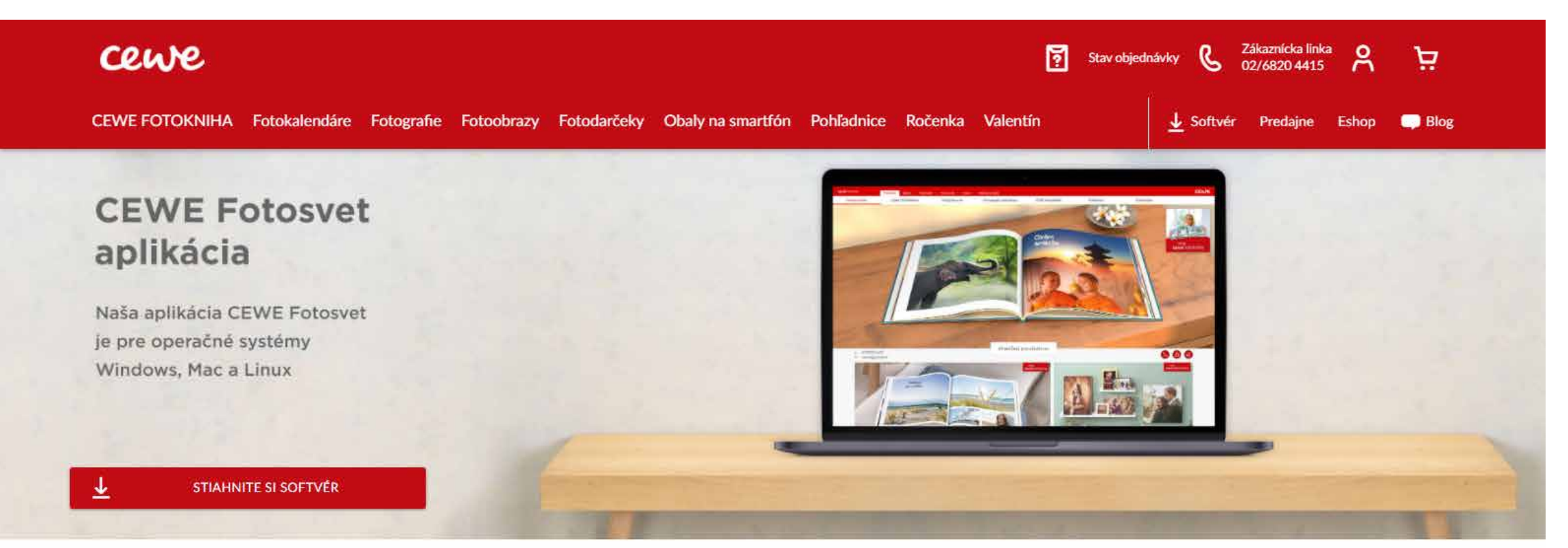

### Nové funkcie softvéru CEWE Fotosvet

Vďaka týmto vylepšeniam môžete teraz navrhovať svoje fotoprodukty ešte pohodlnejšie

#### Čo o nás píšu zákazníci:

Ladislav Lukáč, zákazník CEWE FOTOKNIHY

#### NAČERPAJTE INŠPIRÁCIU

Skôr ako začnete pracovať na vlastnej CEWE FOTOKNIHE inšpirujte sa CEWE FOTOKNIHAMI v súťaži CEWE FOTOKNIHA roka. Alebo si prezrite naše video návody na kanáli YouTube, aby ste získali predstavu, čo všetko v programe dokážete. A úplne najlepšou formou prípravy je prihlásiť sa na naše online webináre. Všetko nájdete na stránke cewe.sk.

#### **OBRÁŤTE SA NA NÁS**

Ak máte otázky ohľadom inštalácie alebo samotného zostavenia CEWE FOTOKNIHY a nenašli ste odpovede na našej stránke, zavolajte, prosím, náš zákaznícky servis na infolinke 02/6820 4415. Radi vám so všetkým poradíme.

### Ako si pripraviť fotky?

#### Vyberte fotky ešte predtým, než začnete tvoriť

Dáme vám radu nad zlato. Skôr než sa pustíte do vlastnej CEWE FOTOKNIHY, pripravte si fotky, ktoré do nej chcete vložiť. Spolu s naším programom sa vám nainštaluje aj podporný program s názvom CEWE fotonáhľad. Práve v ňom si môžete pripraviť a vytriediť všetky fotky, a zároveň ich aj poupravovať. Dobrá príprava vám ušetrí veľa času.

Najjednoduchšie je umiestniť všetky fotky do jedného adresára a vytriediť ich pomocou použitia jednej veličiny, napr. podľa dátumu snímania.

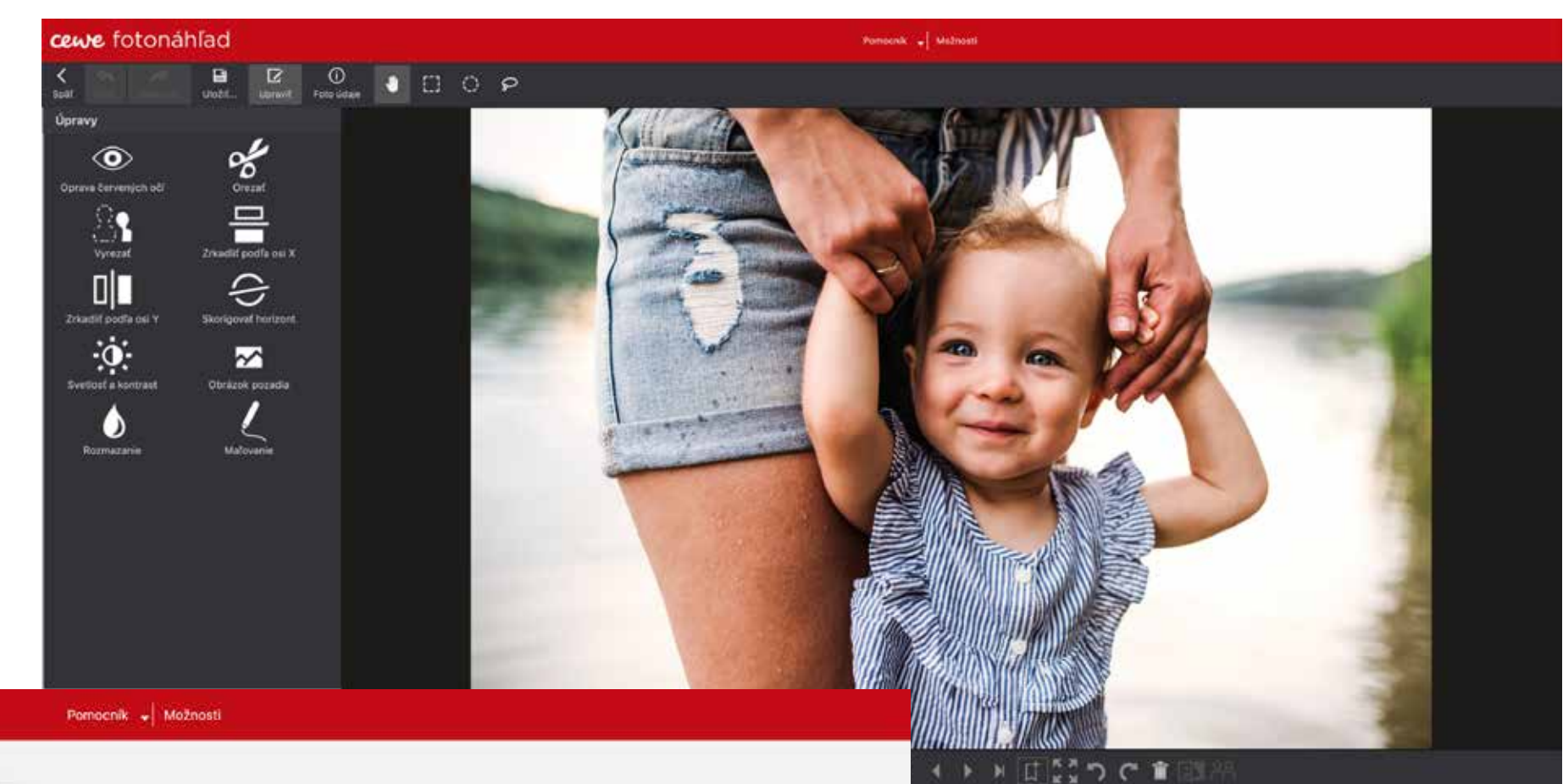

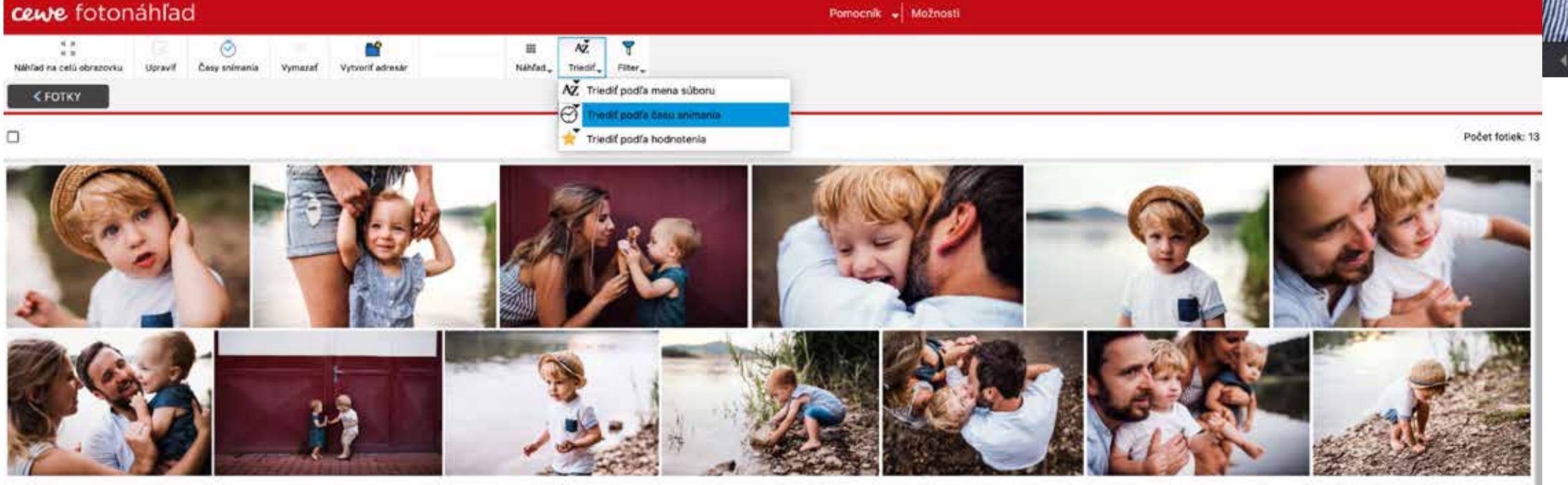

#### TIP:

Akúkoľvek fotku v CEWE FOTOKNIHE môžete kedykoľvek upraviť. Dvojklikom na danú fotku ju otvoríte v CEWE fotonáhľade, ľubovoľne upravíte a následne nahradíte v CEWE FOTOKNIHE.

### Ako vybrať správny formát a typ papiera?

#### U nás si zaručene vyberiete

Každá CEWE FOTOKNIHA je vďaka veľkému výberu možností spracovania originál. Poskladajte si svoj vlastný príbeh do akéhokoľvek formátu. Pomôžeme vám s výberom.

#### FORMÁT

Formát CEWE FOTOKNIHY volíte hneď formáty. Veľmi praktický je formát A4 panoráma. na začiatku tvorby. V našej ponuke nájdete A najobľúbenejším formátom našich zákazníkov 9 rôznych formátov. Od tých vreckových až je XL. Možno práve preto, že je jedno, či máte fotky po luxusné XXL formáty. Pri rozhodovaní je na výšku alebo na šírku. Zmestia sa zaručene dobré sa pozrieť, aký máte formát fotiek. Pokiaľ všetky. máte väčšinu na šírku, zvoľte panoramatické

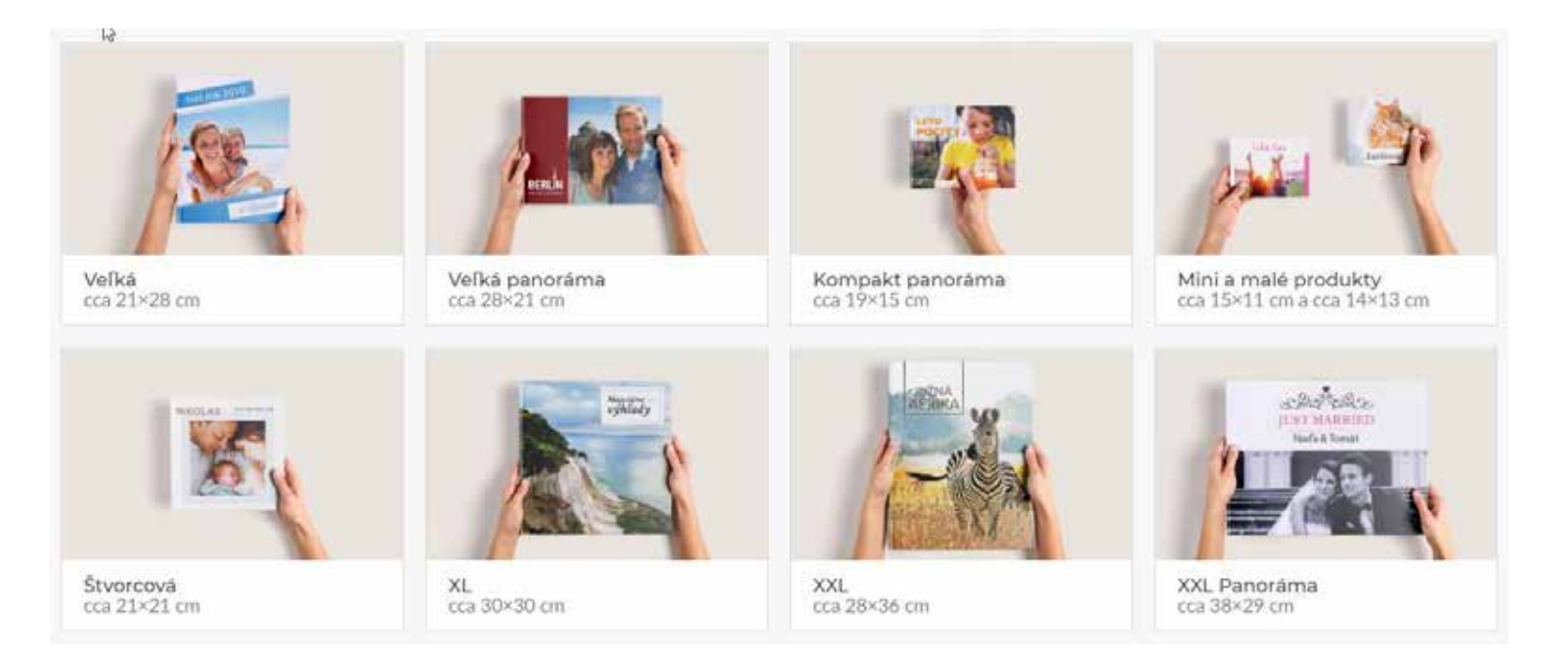

#### **DIGITÁLNA TLAČ**

- matná - hodvábne matný papier, sýte farby a kontrasty, je možné kombinovať s akoukoľvek väzbou
- lesklá kvalitné UV lakovanie, • ktoré ochráni spomienky pred znečistením a vlhkosťou
- premium matná mäkké kontrasty a jemné farby, ktoré sú v harmónii s jemne zdrsneným a elegantným povrchom

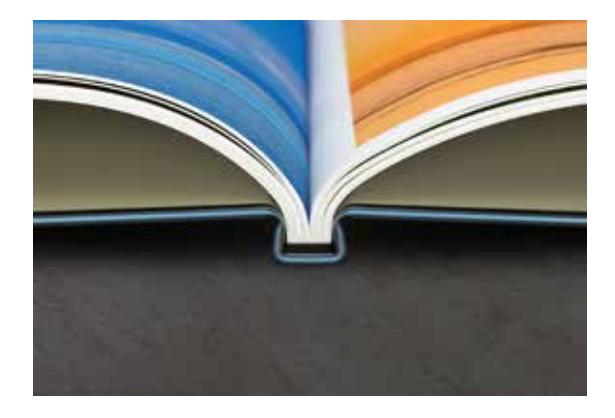

Digitálna tlač = knižná väzba

#### PAPIER

Hneď po formáte vyberáte papier, na ktorý budú vyvolané alebo vytlačené vaše fotky. V ponuke máme 6 rôznych typov papiera, ktoré sú rozdelené do dvoch skupín. Prvou skupinou sú kriedové papiere, na ktoré vaše motívy tlačíme digitálne. Druhou skupinou sú fotopapiere, na ktoré prenášame fotky klasickou chemickou cestou. Typ papiera môžete kedykoľvek v priebehu zostavovania CEWE FOTOKNIHY zmeniť.

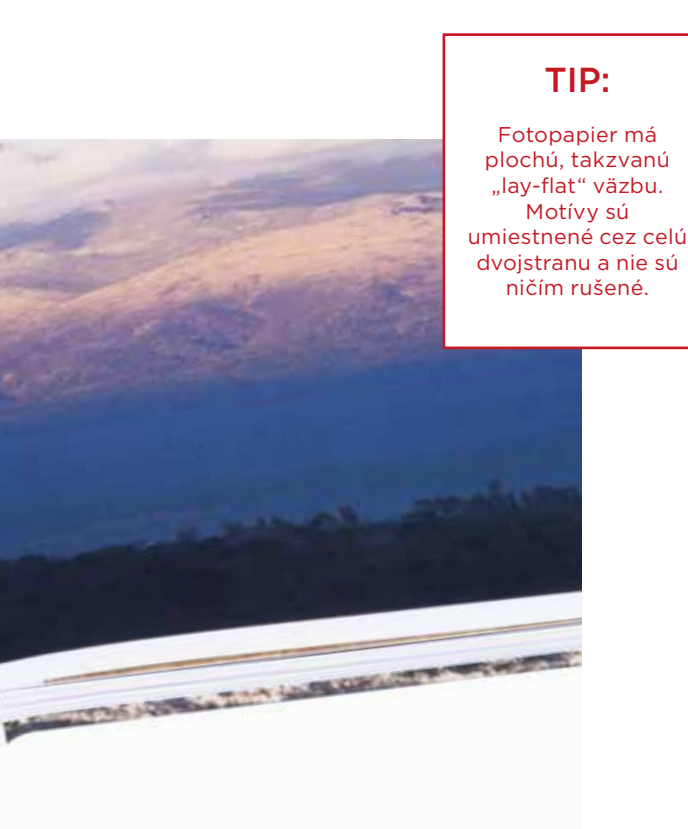

#### FOTOPAPIER

- matný vaše fotky vo vysokom • rozlíšení a výnimočnej hĺbke ostrosti, jemné detaily
- lesklý vykreslené detaily, pôsobivá ostrosť, elegantný lesklý fotopapier
- premium matný prémiový zamatovomatný vzhľad, prirodzené farby, mäkké kontrasty

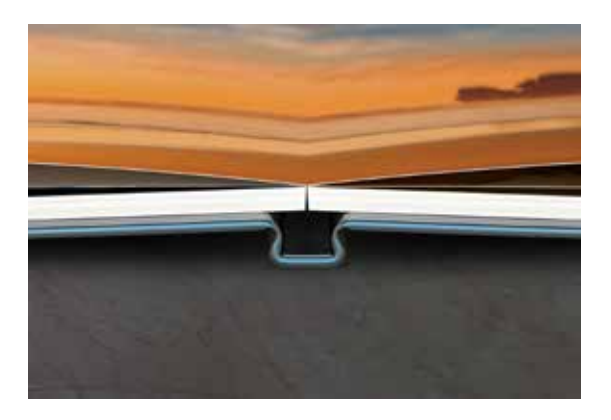

Fotopapier = plochá väzba

### Dva spôsoby, ako vytvoriť vlastnú **CEWE FOTOKNIHU**

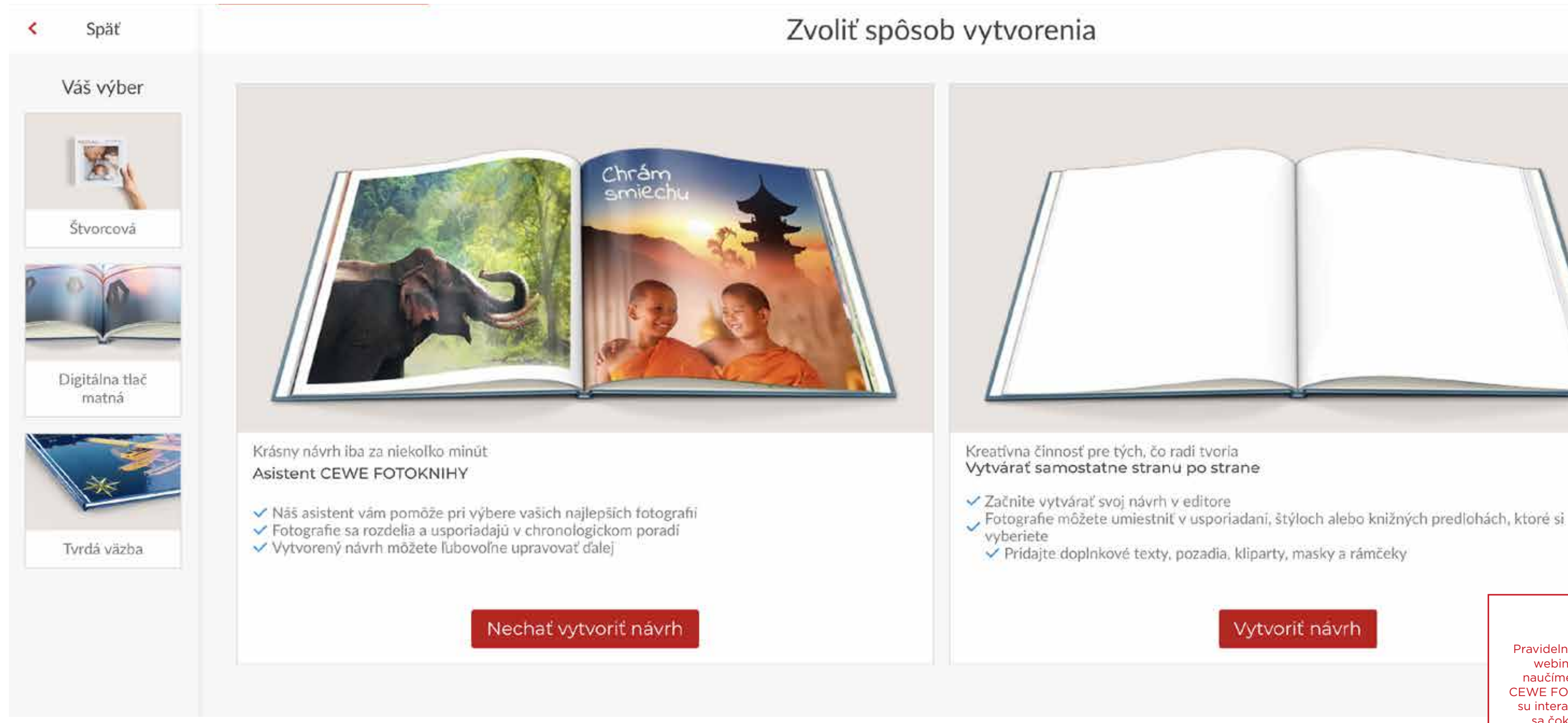

neď po výbere formátu, papiera a väzby sa dostanete na rázcestie, kde sa rozhodujete, ako CEWE FOTOKNIHU vytvoríte. Prvou možnosťou je využiť asistenta, ktorý zostaví CEWE FOTOKNHU podľa inštrukcií za vás a vy potom len skontrolujete, čo vytvoril. Druhou možnosťou je, že CEWE FOTOKNIHU zostavíte svojpomocne od začiatku až do konca. Ale vôbec sa toho nebojte, na ďalších stranách vám poradíme, ako na to.

#### TIP:

Pravidelne organizujeme webináre, kde vás naučíme, ako vytvoriť CEWE FOTOKNIHY. Kurzy su interaktívne, môžete sa čokoľvek spýtať a naši odborníci vám odpovedia. Prihlásenie a celý webinár je zadarmo. Prihlásiť sa môžete tu:

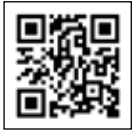

### Ako využiť služby asistenta?

Ten zostaví CEWE FOTOKNIHU za vás

A ste klikli na možnosť "Nechať vytvoriť návrh", spustite asistenta, ktorý vytvorí CEWE FOTOKNIHU za vás. Stačí mu len pár základných inštrukcií. V ľavej časti vyberiete adresár, v ktorom máte fotky. Potom čo sa načítajú, pokojne ich všetky presuňte na pracovnú plochu asistenta. V tejto chvíľi sa vám po pravej strane objaví nový panel, kde nastavujete počet fotografií na stranu a počet strán.

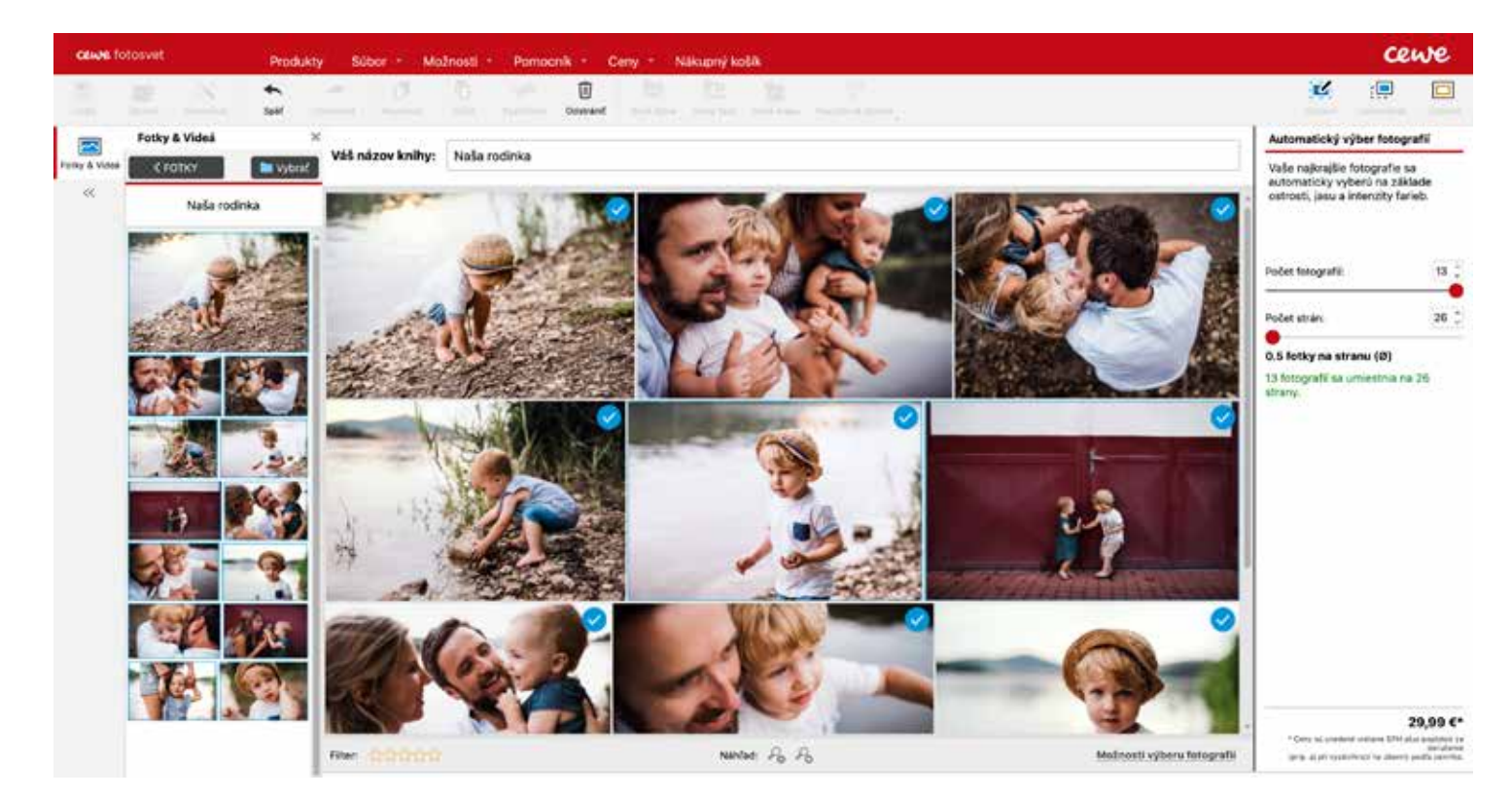

#### VÝBER ŠTÝLU

Pokiaľ ste s počtom fotiek spokojní, môžete prejsťjednoducho presuňte na pracovnú plochu.na výber štýlu celej CEWE FOTOKNIHY. So štýlmiNaviac sú štýly pre jednoduchšiu orientáciusa pracuje rovnako ako s fotkami, vybraný štýlrozdelené podľa tém.

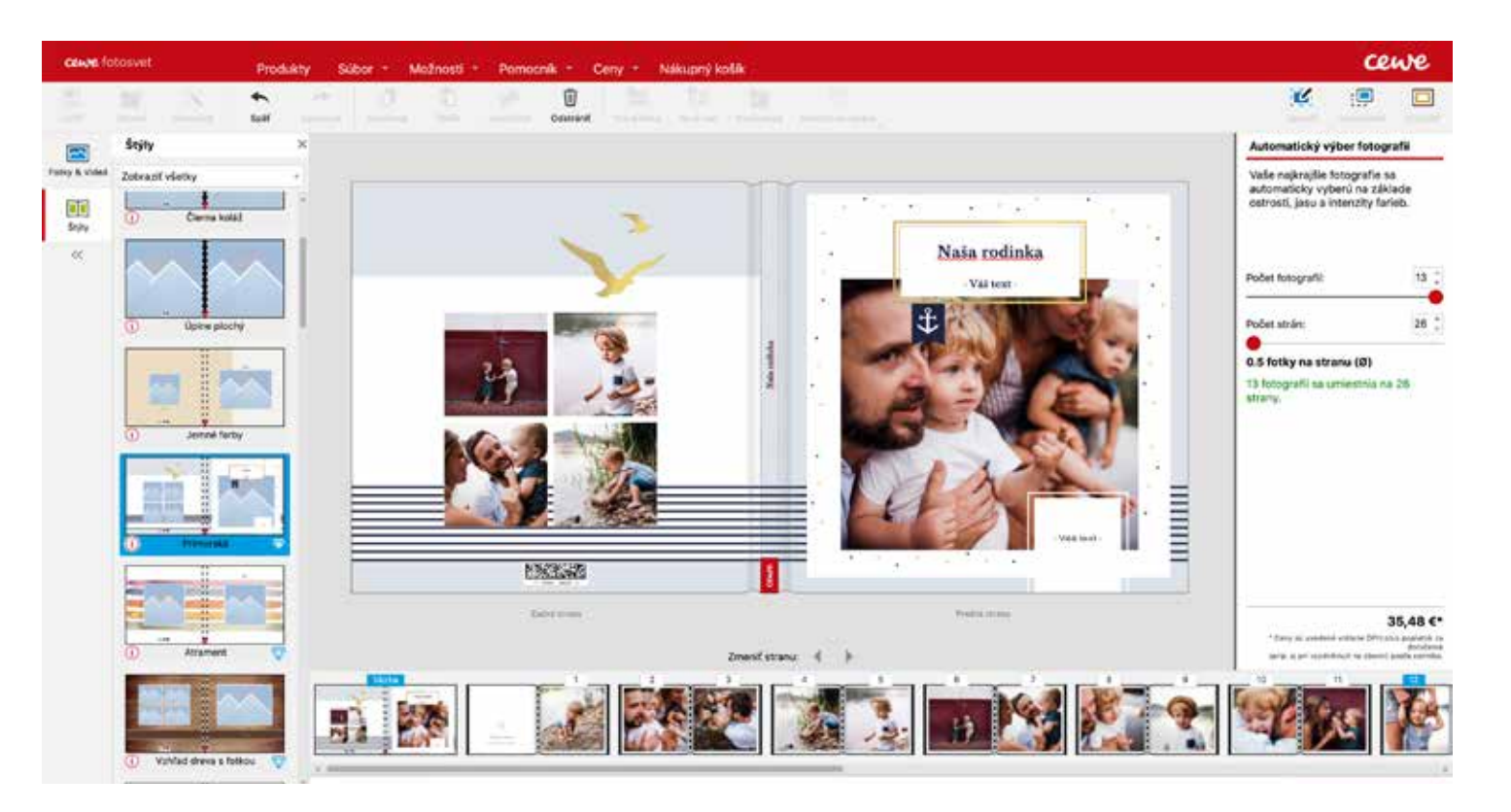

#### KONTROLA A ÚPRAVA NÁVRHU

Po výbere témy už môžete prejsť do editora, kde návrh ľubovoľne upravíte. Po všetkých úpravách celú CEWE FOTOKNIHU skontrolujte a vaša fotokniha je hotová.

### Povrchové úpravy

🖊 eď zostavujete CEWE FOTOKNIHU v tvrdej väzbe, môžete pridať v softvéri aj rôzne povrchové Vúpravy a efekty. V softvéri CEWE fotosvet nájdete hneď štyri. Prvé tri sú si dosť podobné a rozdiely sú iba vo farebnosti. Ide o zlatý, zlato-ružový alebo strieborný efekt. Štvrtým typom je lesklý parciálny lak, ktorý je síce priehľadný, ale dokonale zvýrazní farby použité pod ním.

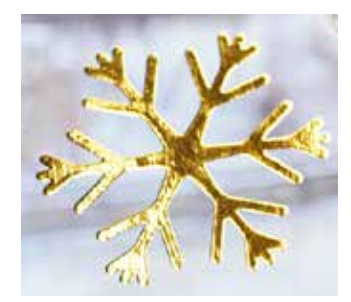

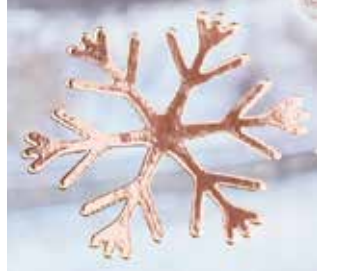

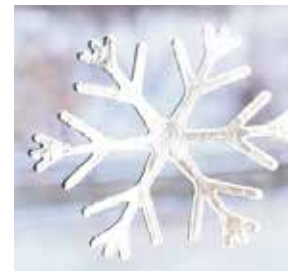

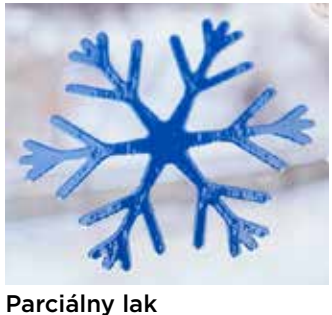

Zlatý efekt

Zlato-ružový efekt

Strieborný efekt

Produkty Súbor \* Možnosti \* Pomocník \* Ceny \* Nákupný košík **CEWE FOTOKNIHA** Fotografie a iné Foto-plagáty a fotoobrazy Prehľad Veľká Veľká panoráma Kompakt panoráma Mini a malé produkty Štvorcová XL XXL XXL Panoráma Prehľad Typy povrchov

CEWE FOTOKNIHA s povrch

na Jednoducho kliknite na ikonku "nové textové efekt.

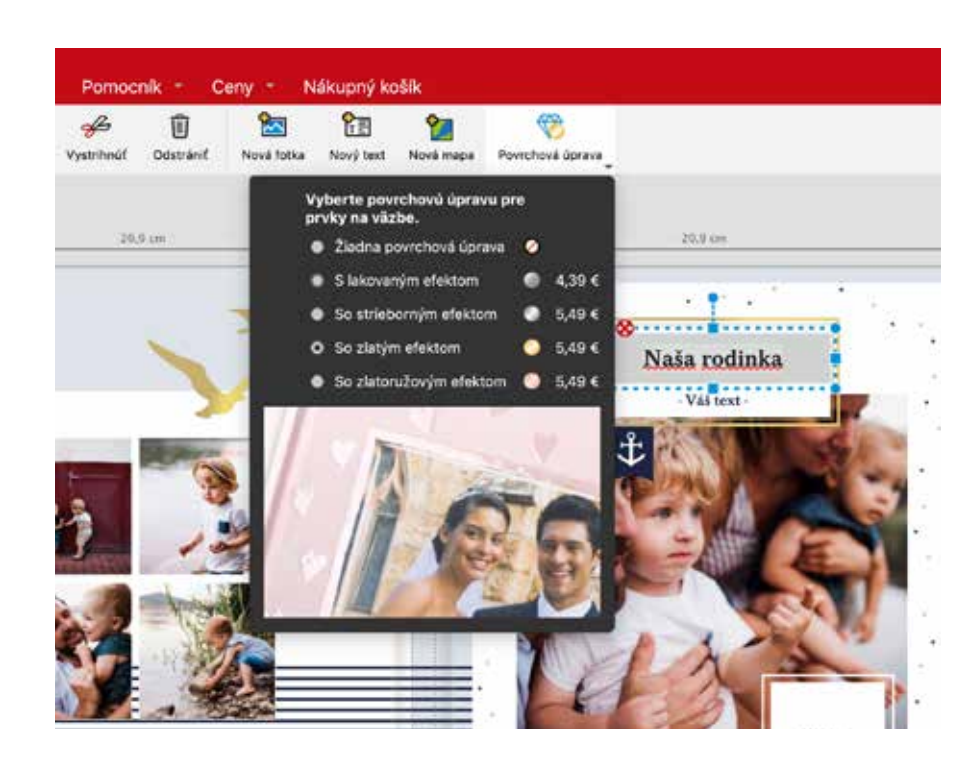

Ďalšou možnosťou, ako môžete dospieť k dokonalému povrchovému efektu na väzbe, sú "Štýly". Pod touto ikonkou v nástrojovej lište naľavo je pripravených veľa štýlov,

#### Efekt môžete kedykoľvek zmeniť na iný pomocou ikonky s diamantom v hornej lište nástrojov.

| <br>ТΙ | - ( |
|--------|-----|
|        |     |

Na obálku vašej CEWE FOTOKNIHY môžete vložiť aj pozadia, v ktorých je parciálny lak po celej ich ploche. Kliknite v ľavej lište na pozadie a vyberte si v rolovacom menu "parciálny lak". Budete prekvapení, čo všetko je možné.

#### EFEKTY

Všetky efekty sú nielen vidieť na prvý pohľad, hneď po spustení programu na záložku CEWE ale sú aj cítiť na dotyk. Povrchovou úpravou FOTOKNIHA a potom na "povrchová úprava", môžete zvýrazniť texty, kliparty alebo rámčeky. nielen že vidíte všetky možné efekty naraz, V softvéri nájdete veľa pripravených dizajnov ale môžete si rovno vybrať formát CEWE priamo s vybraným efektom. Keď kliknete FOTOKNIHY.

> CEW Elegantné väzby

14 cewe.sk Efekty môžete pridať aj formou textu rovno pole", napíšte text a potom si prostredníctvom väzbu hotovej CEWE FOTOKNIHY. ikonky "povrchová úprava" vyberiete ten správny

> ktoré sú našimi dizajnérmi navrhnuté, vrátane spomínaných povrchových efektov. Stačí si v rolovacom menu vybrať typ efektu a potom do CEWE FOTOKNIHY presunúť vybraný štýl.

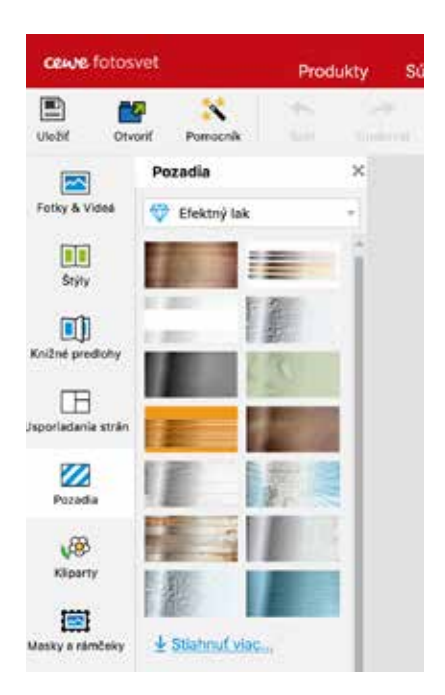

KROK Č. 1:

## **ROZVRNUTIE STRÁNKY A ŠTÝL**

eď si štýl celej CEWE FOTOKNIHY vyberiete hneď na začiatku, tak veľmi jednoducho dosiahnete ten správny výsledok. V našom softvéri nájdete veľa prepracovaných štýlov, ktoré zahrnujú pozadia a rámčeky, do ktorých už len vložíte svoje vlastné fotky. Štýl zdôrazní tému alebo príležitosť, ku ktorej ste CEWE FOTOKNIHU zostavili a dodá celej CEWE FOTOKNIHE celistvý vzhľad. Samozrejme si môžete každý štýl akokoľvek upraviť, aby vaša CEWE FOTOKNIHA bola dokonalá.

#### AKO VYBRAŤ ŠTÝL?

- Stačí kliknúť v ľavom bočnom paneli na ikonku "Štýly" a otvorí sa pred vami svet plný rôznych tematických štýlov.
- Robíte CEWE FOTOKNIHU na konkrétnu tému? Stačí si pomocou filtra vybrať dané témy a ušetriť si čas prechádzaním všetkých štýlov.
- Štýl jednoducho presuňte priamo do CEWE FOTOKNIHY na konkrétnu stranu, väzbu alebo rovno na celú CEWE FOTOKNIHU.

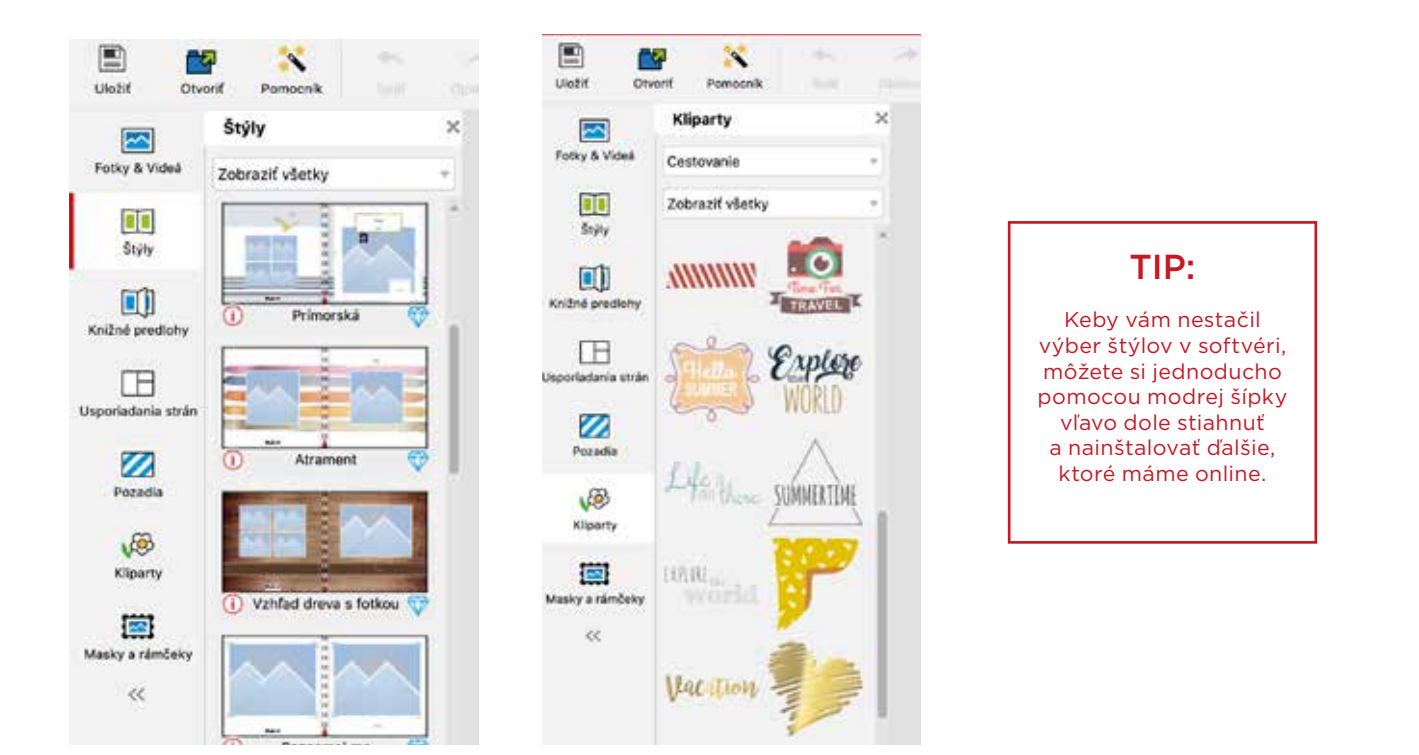

#### PRISPÔSOBTE SI ŠTÝL

Všetky štýly v našom softvéri si môžete ľubovoľne meniť, aby boli presne podľa vašich predstáv. Keď kliknete na "Kliparty", tak sa vám automaticky zobrazí ponuka zodpovedajúca zvolenému štýlu. Klipart, rovnako ako štýl, sa veľmi ľahko dá presunúť myšou priamo do CEWE FOTOKNIHY, kde ho potom upravíte. Rovnako tak môžete zmeniť pozadia, masky alebo rámčeky.

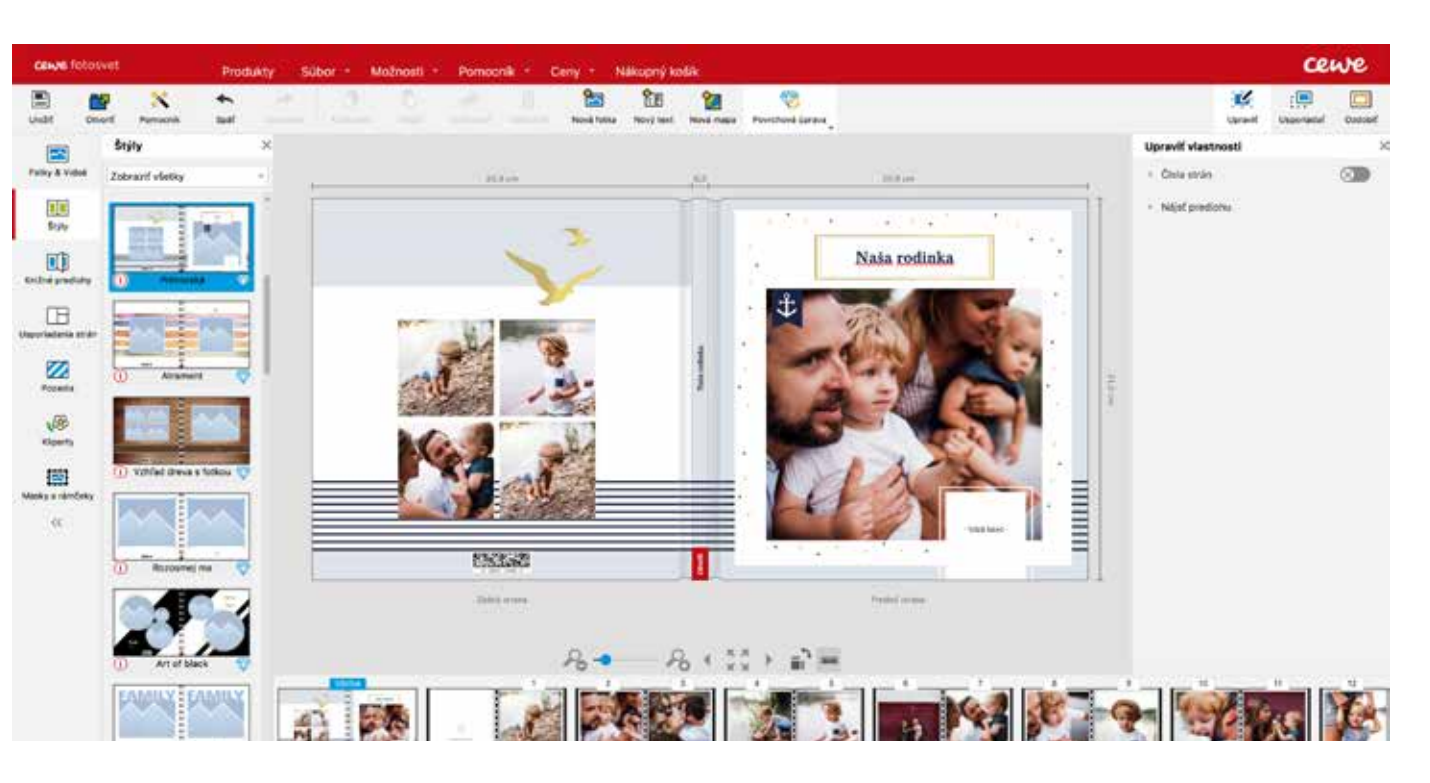

#### AKO NA USPORIADANIE STRÁN?

Každý dizajnový štýl zahrnuje aj rozvrhnutie fotografií na jednotlivých stranách. Aj to je možné jednoducho zmeniť a prispôsobiť si usporiadanie fotografií presne podľa vašich predstáv. Kliknite na "Usporiadanie strán" a pomocou filtrov vyberiete tvar a počet fotografií na konkrétnu stranu z ponuky.

Samozrejme, ani vybrané rozloženie fotografií nemusí byť konečné a s fotkami môžete ľubovoľne hýbať sem a tam.

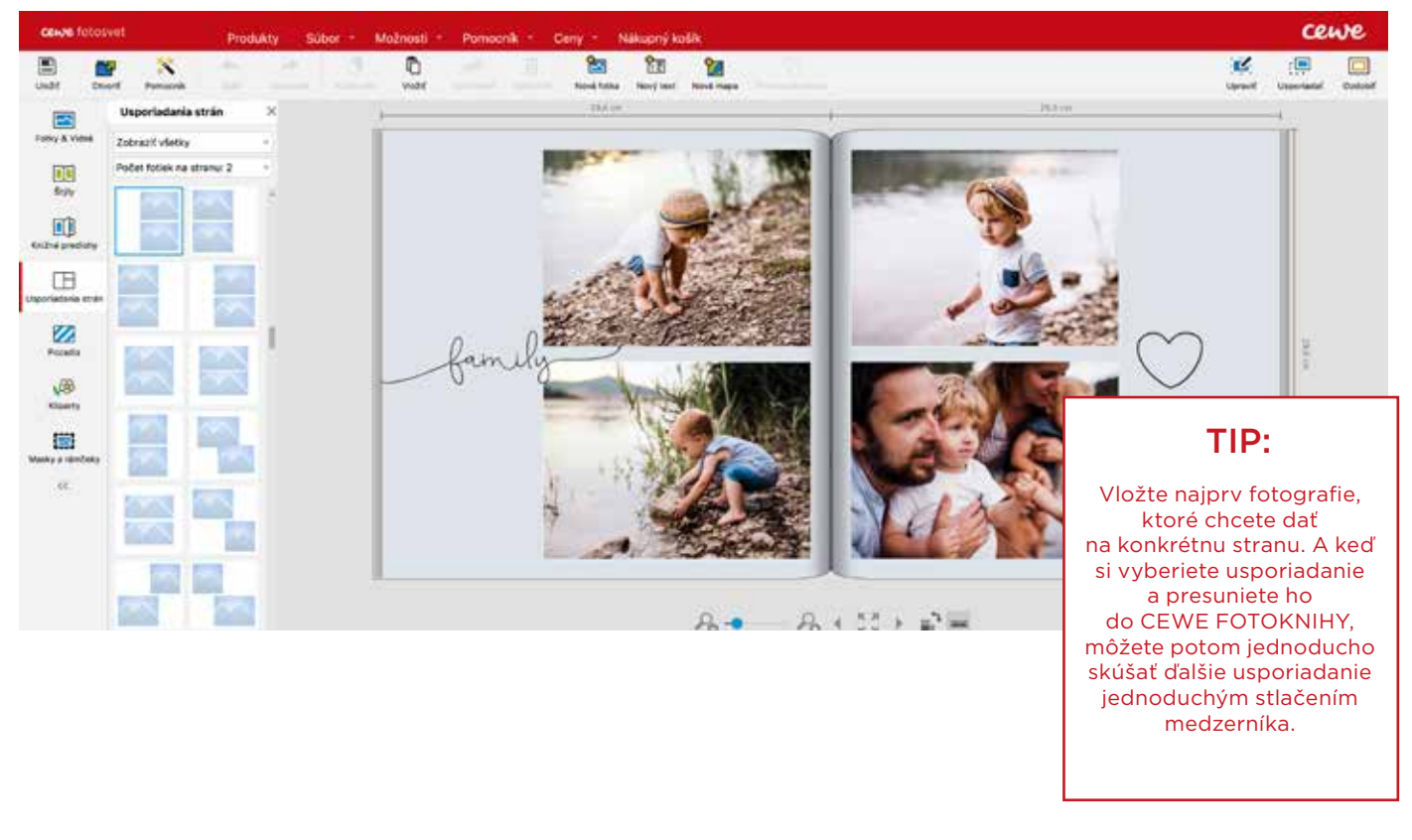

### UMIESTNENIE FOTOGRAFIÍ

U sporiadanie vašich motívov je dôležitejšie, než si myslíte. Dajte skladbe vašich fotiek zmysel a výsledný dojem bude výnimočný. V programe nájdete veľa pomocníkov, ktorí vám pomôžu usporiadať všetky fotky s milimetrovou presnosťou.

#### POMOCNÁ MRIEŽKA ALEBO MAGNET?

Áno, to sú naši zarovnávači. Keď kliknete na fotku a potom na ikonku v pravom hornom rohu "Usporiadat", nájdete všetky nástroje pokope. Hneď prvá je pomocná mriežka, podľa ktorej jednoducho umiestnite fotky. Pri mriežke si môžete nastaviť hrúbku a farbu tak, aby ste ju lepšie videli a dobre sa s ňou pracovalo. A nebojte sa, mriežku je vidieť len v softvéri.

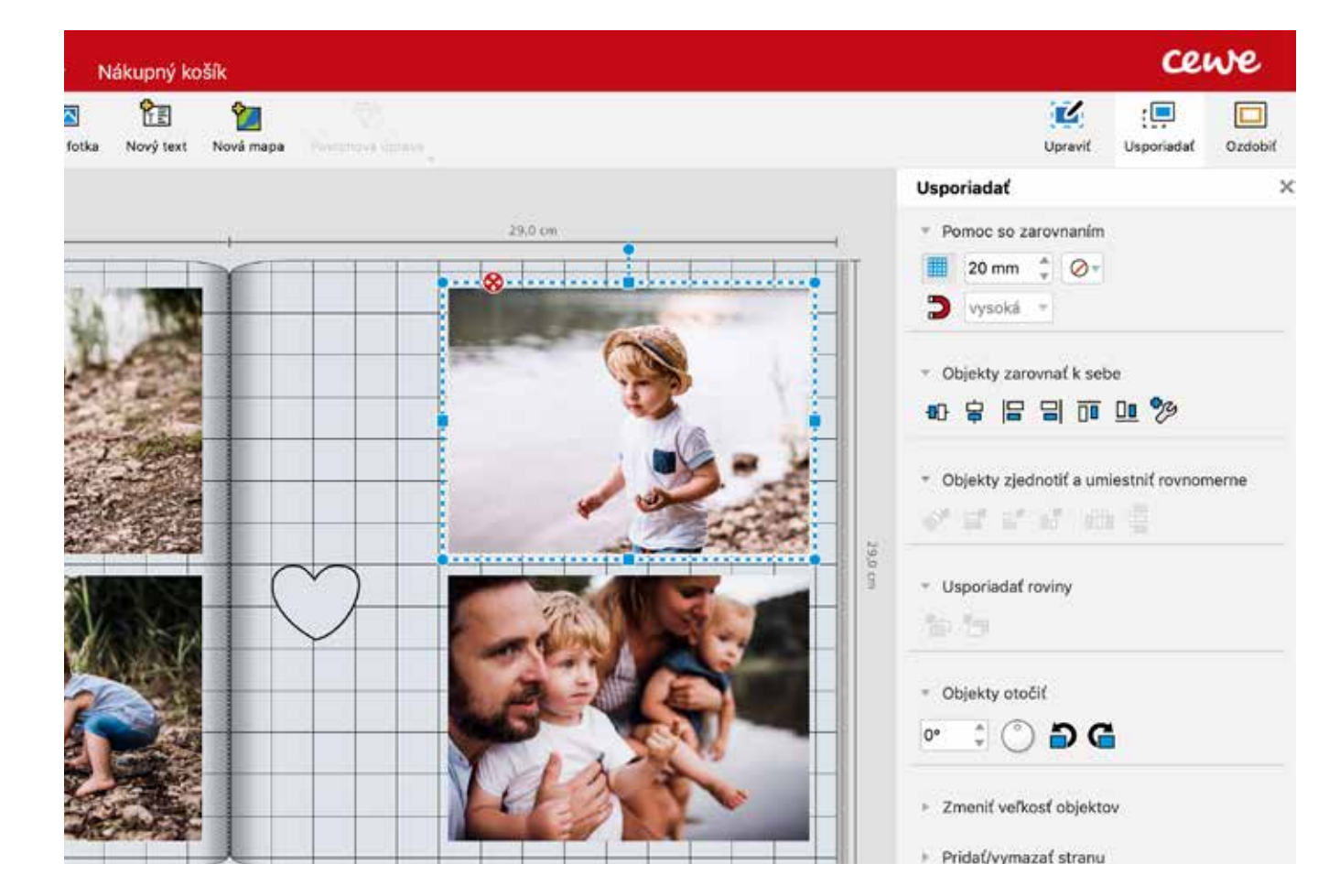

Ďalším skvelým spôsobom, ako zarovnať fotky Vodiace čiary sa potom zobrazujú pri posúvaní s milimetrovou presnosťou, je magnet a jeho každej fotky. Program automaticky opravuje inteligentné vodiace čiary. Zapnete ich kliknutím drobné odchýlky pri umiestňovaní fotografií, na červený magnet, ktorý je hneď pod mriežkou. pokiaľ je magnet zapnutý.

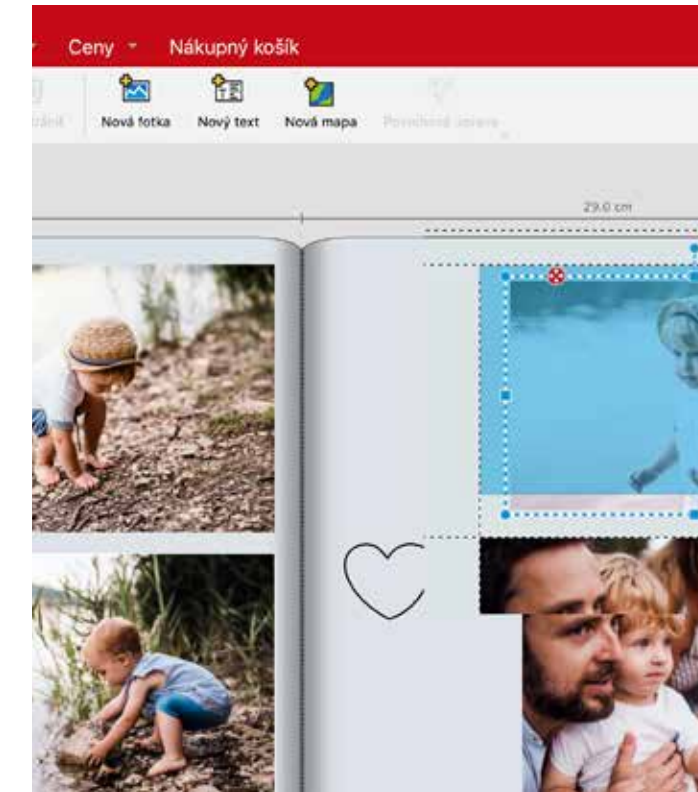

Vzájomne zarovnať fotky môžete aj pomocou všetkých ikoniek pod magnetom. Jednoducho pomocou jednej ikonky všetky objekty vycentrujete alebo zarovnáte na akúkoľvek stranu. Môžete tiež označiť viac fotiek naraz v ponuke pod pravým tlačítkom myši.

|       |                                 |              | ce              | we      |
|-------|---------------------------------|--------------|-----------------|---------|
|       |                                 | Upravit      | :<br>Usporiadať | Ozdobiť |
|       | Usporiadať                      |              |                 | ×       |
|       | <ul> <li>Pomoc so z</li> </ul>  | arovnaním    |                 |         |
|       | 20 mm                           | \$ 0*        |                 |         |
|       | * Objekty zar                   | ovnať k set  | be<br>Dil 199   |         |
|       | <ul> <li>Objekty zje</li> </ul> | dnotif a um  | ilestnif rovnor | nerne   |
| NJ on | • Usporiadaf                    | roviny       |                 |         |
|       | * Objekty oto                   | ы<br>) (р. G |                 |         |
| A.    | > Zmeniť veľk                   | osť objekto  | av.             |         |

### KROK Č. 2: ÚPRAVA FOTOGRAFIÍ

Jšetky vaše fotky môžete upraviť aj priamo v CEWE FOTOKNIHE. Dvojklikom na ktorúkoľvek fotku sa vám fotka otvorí v CEWE fotonáhľade. Ako sme už spomínali na začiatku, ide o pridružený program, ktorý sa nainštaluje so softvérom CEWE fotosvet. Jednoducho tak môžete upraviť jas, kontrast či zarovnať horizont. Fotku tiež môžete upraviť pomocou farebných a štylizačných efektov.

#### FUNKCIE PRE EŠTE KRAJŠIE FOTKY

objavíte v prostredí pre úpravu fotografie. Na "OK" a môžete rovno zmeny uložiť. Program ľavej strane nájdete veľa možností úprav, ako je sa vás automaticky opýta, či chcete fotografiu napr. jas a kontrast. Požadované úpravy potom nahradiť v CEWE FOTOKNIHE alebo či ste realizujete buď pohybom modrého posuvníka sa nakoniec rozhodli zmeny neuložiť.

Po dvojkliku na ktorúkoľvek fotku sa automaticky alebo percentuálne. Potom potvrdíte tlačítkom

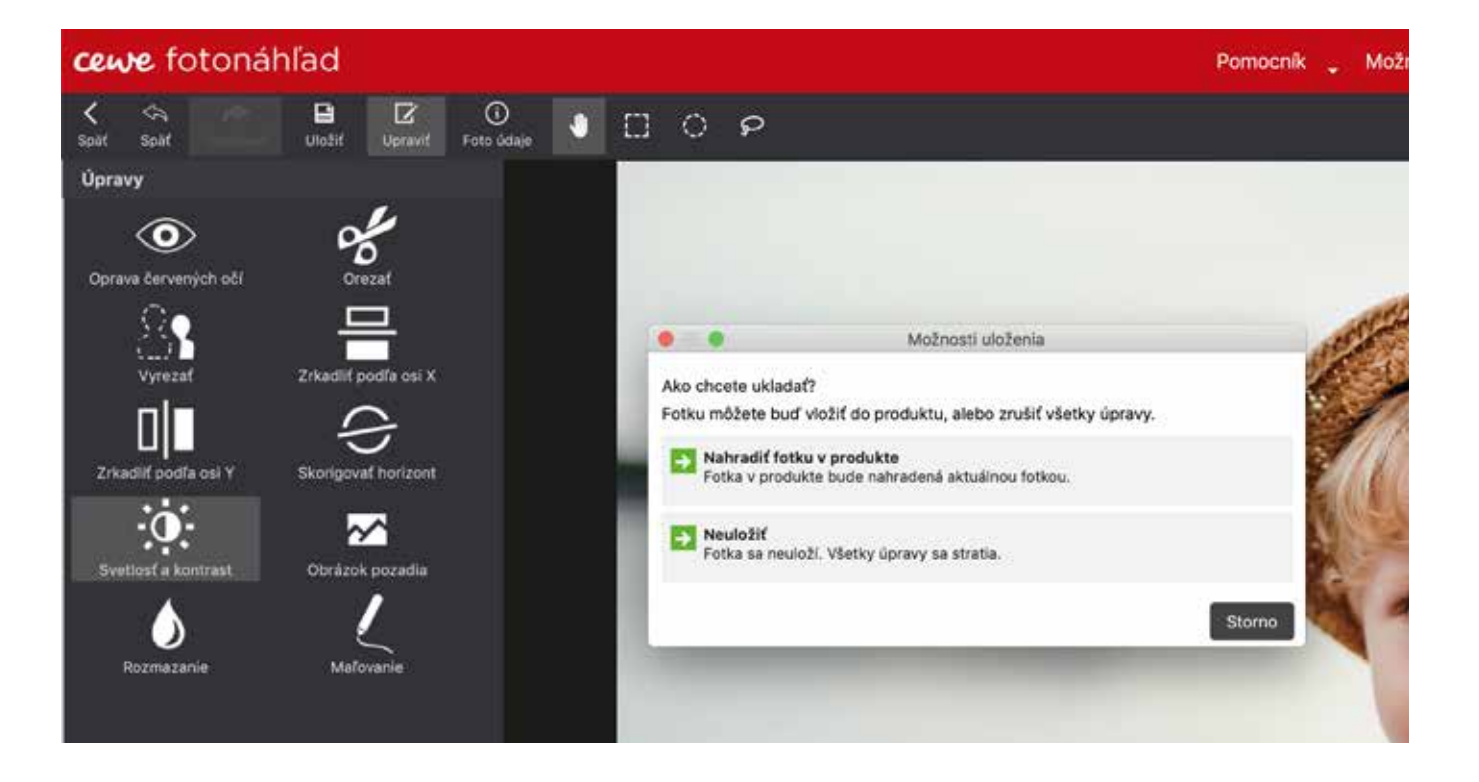

#### ÚPRAVA HORIZONTU

Odfotili ste krásnu fotku krajiny, ale je trochu nakrivo? V CEWE fotonáhľade dokážete horizont vyrovnať. Priamo z CEWE FOTOKNIHY a konkrétnej fotky sa rovno dostanete k rýchlej úprave, potom môžete veselo pokračovať v tvorbe. Začnete kliknutím na ikonku "opraviť horizont". Teraz môžete horizont zarovnať percentuálnou zmenou. Potom potvrdíte tlačítkom "OK" a môžete rovno zmeny uložiť.

Softvér sa vás automaticky opýta, či chcete fotografiu nahradiť v CEWE FOTOKNIHE, alebo či ste sa nakoniec rozhodli zmeny neuložiť. Pomocou modrého posuvníka alebo priamo zmenou stupňov. S presnosťou vám poradí pomocná mriežka priamo na fotke. Ak budete spokojní so zarovnaním, všetko potvrďte a nahraďte fotku **v CEWE FOTOKNIHE.** 

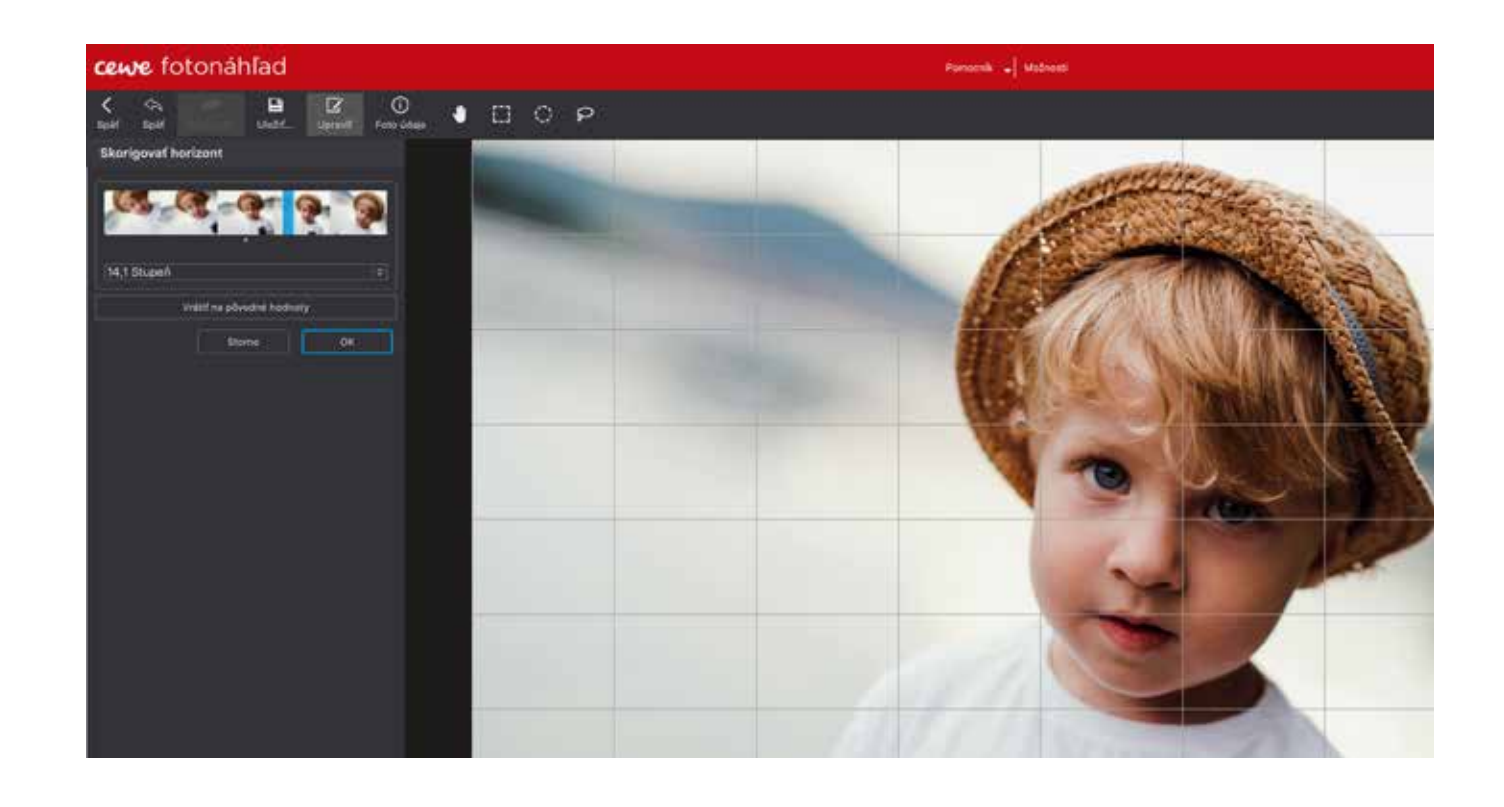

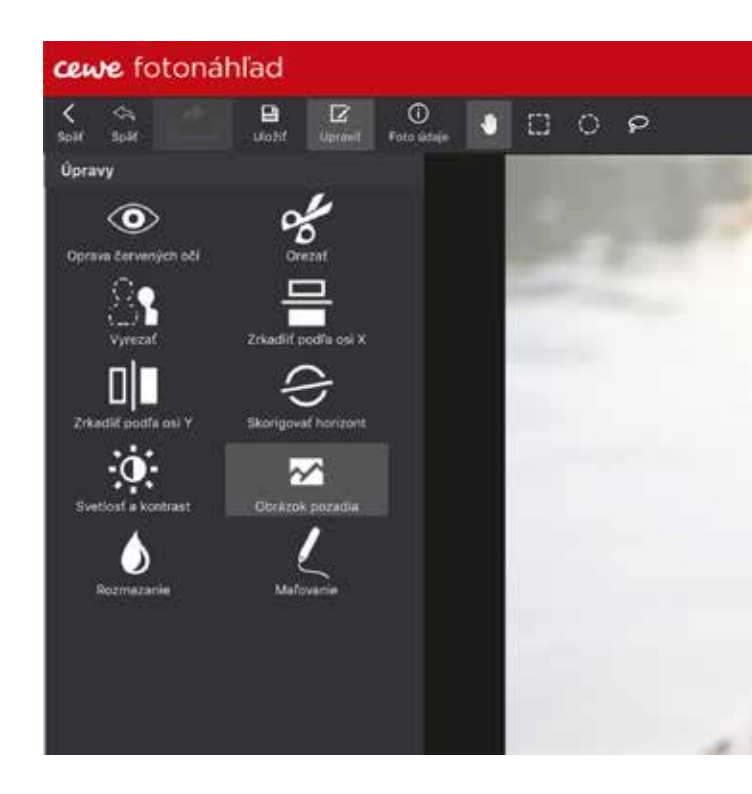

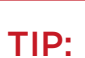

Pomocnik \_ Možnosti

Urobte si pozadie z vlastnej fotografie. Softvér za vás sám fotku upraví a zjemní. Stačí kliknúť na tlačítko "Fotografia ako pozadie".

## **AKO NA POZADIE?**

/ našom softvéri CEWE fotosvet nájdete veľké množstvo rôznych pozadí pre vašu CEWE FOTOKNIHU. Vhodné pozadie vám pomôže doladiť tému celej CEWE FOTOKNIHY alebo zaistí, aby fotografie ešte lepšie vynikli. Pokiaľ chcete dosiahnuť ten najlepší výsledok, mali by ste začať práve tým správnym pozadím, ktoré potom doladíte klipartami, maskami a rámčekmi.

#### AKO NÁJSŤ TO SPRÁVNE POZADIE?

- Keď kliknete v ovládacom paneli na ľavej strane na kategóriu "Pozadie", nájdete veľa rôznych možností na výber.
- Pre zjednodušené hľadanie toho správne ladiaceho pozadia môžete ponuku filtrovať podľa konkrétnych tém alebo príležitostí.
- A pokiaľ vám ponuka v programe nestačí, kliknite vľavo dole na modrú šípku a stiahnite si akékoľvek iné.

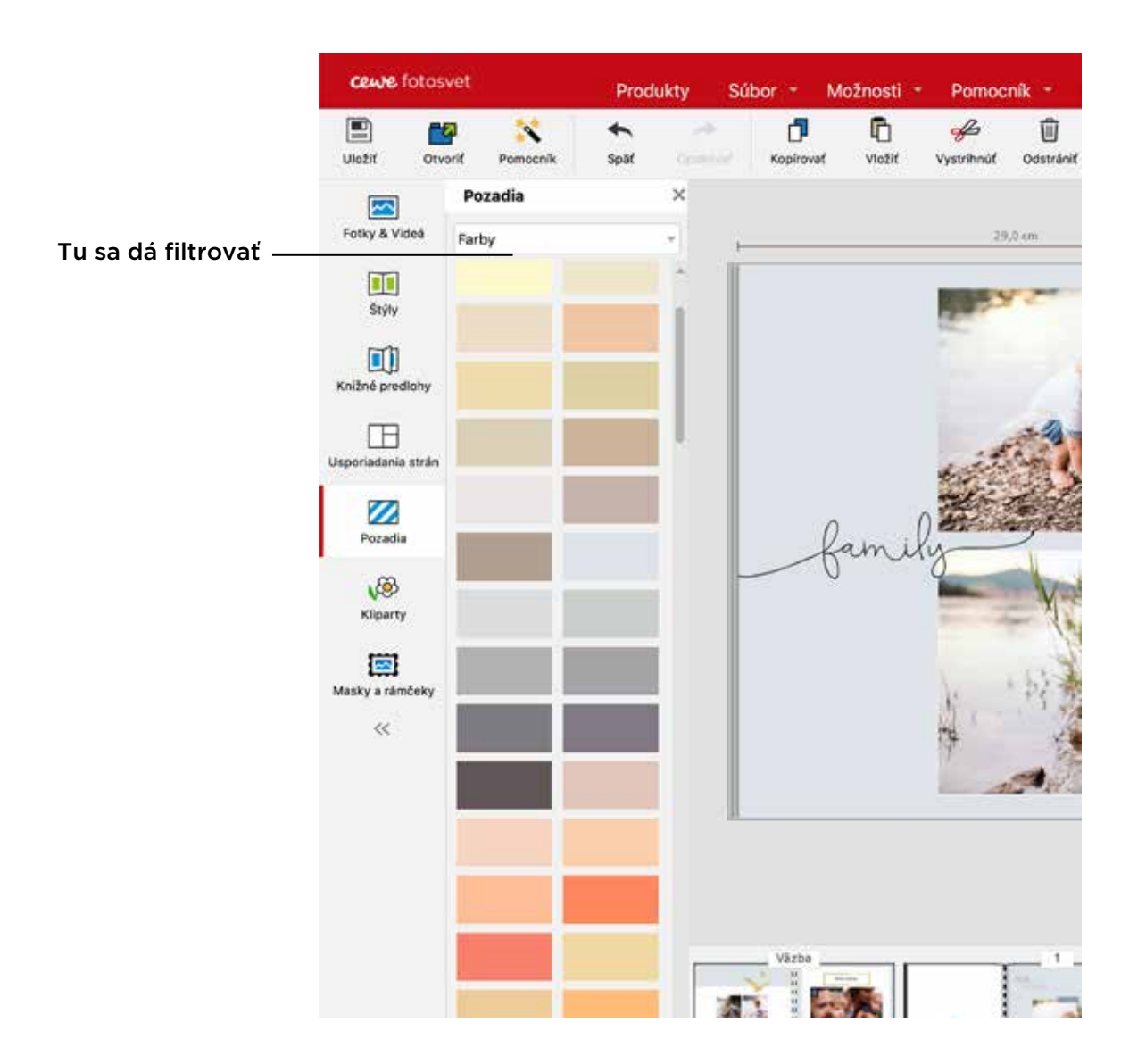

#### **AKO VLOŽIT VYBRANÉ POZADIE?**

Vybrané pozadie jedonducho presuňte stlačením myši priamo do CEWE FOTOKNIHY. Pomocou ikoniek vľavo dole si nastavíte, či chcete pozadie na pravú alebo ľavú stranu, či rovno celú dvojstranu. Dokonca môžete prostredníctvom jednej ikonky vložiť rovnaké pozadie na všetky strany v CEWE FOTOKNIHE.

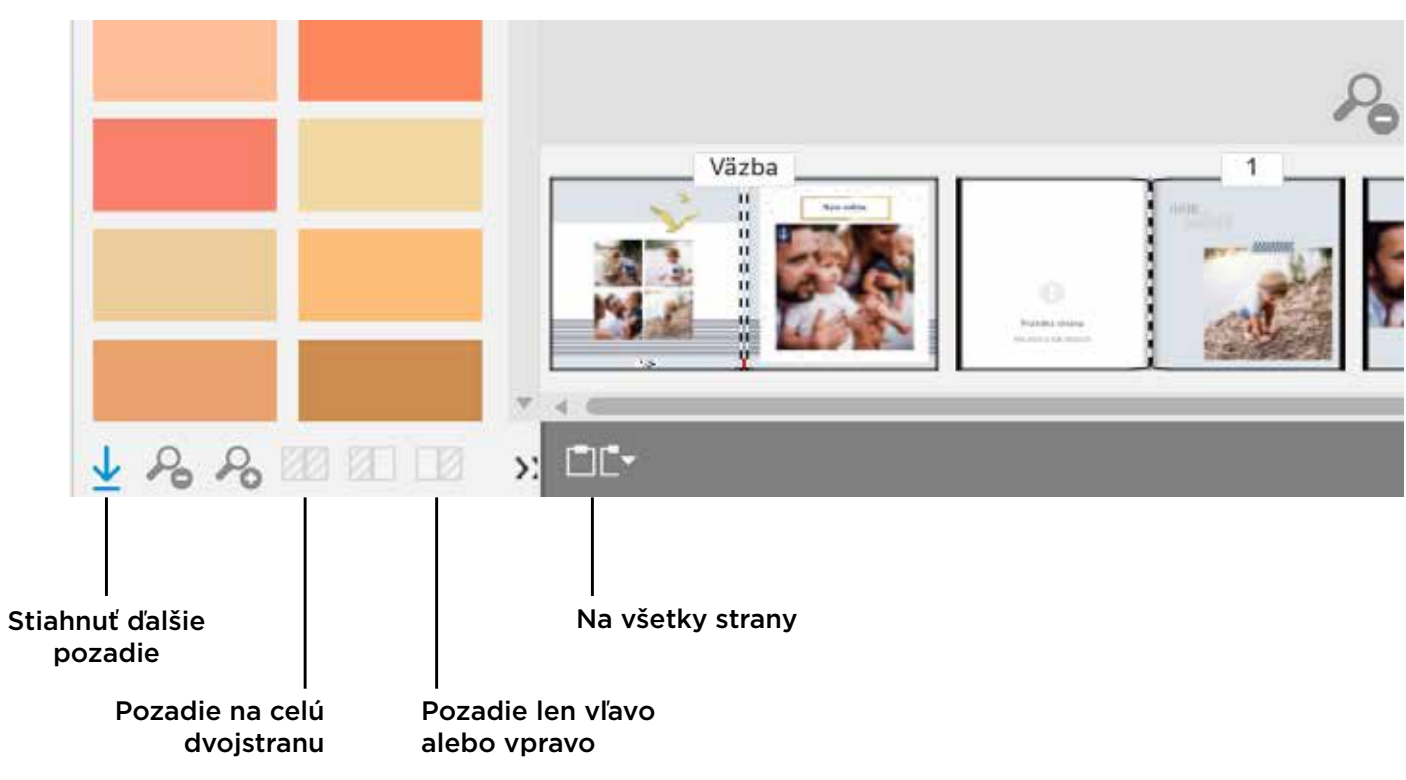

#### MÁME EŠTE VIAC POZADÍ ONLINE

Nenašli ste v softvéri to správne pozadie? Nezúfajte, máme ich ešte ďaleko viac online. Stačí kliknúť vľavo dole na modrú šípku a nájdete iste mnoho ďalších. Všetky sú rozdelené do jednotlivých tém a po inštalácii ich hneď v programe uvidíte.

KROK Č. 4:

### DOLAĎTE FOTKY SPRÁVNYMI TEXTAMI

AJ texty sú dôležitým prvkom vašej CEWE FOTOKNIHY. Doladia váš príbeh nielen vizuálne, ale nesú dôležitú informáciu, ako je napr. dátum alebo konkrétne miesto, ktoré je zachytené na fotke. Pokiaľ vám môžeme poradiť, vkladajte texty až potom, keď budete mať hotové rozloženie fotografií.

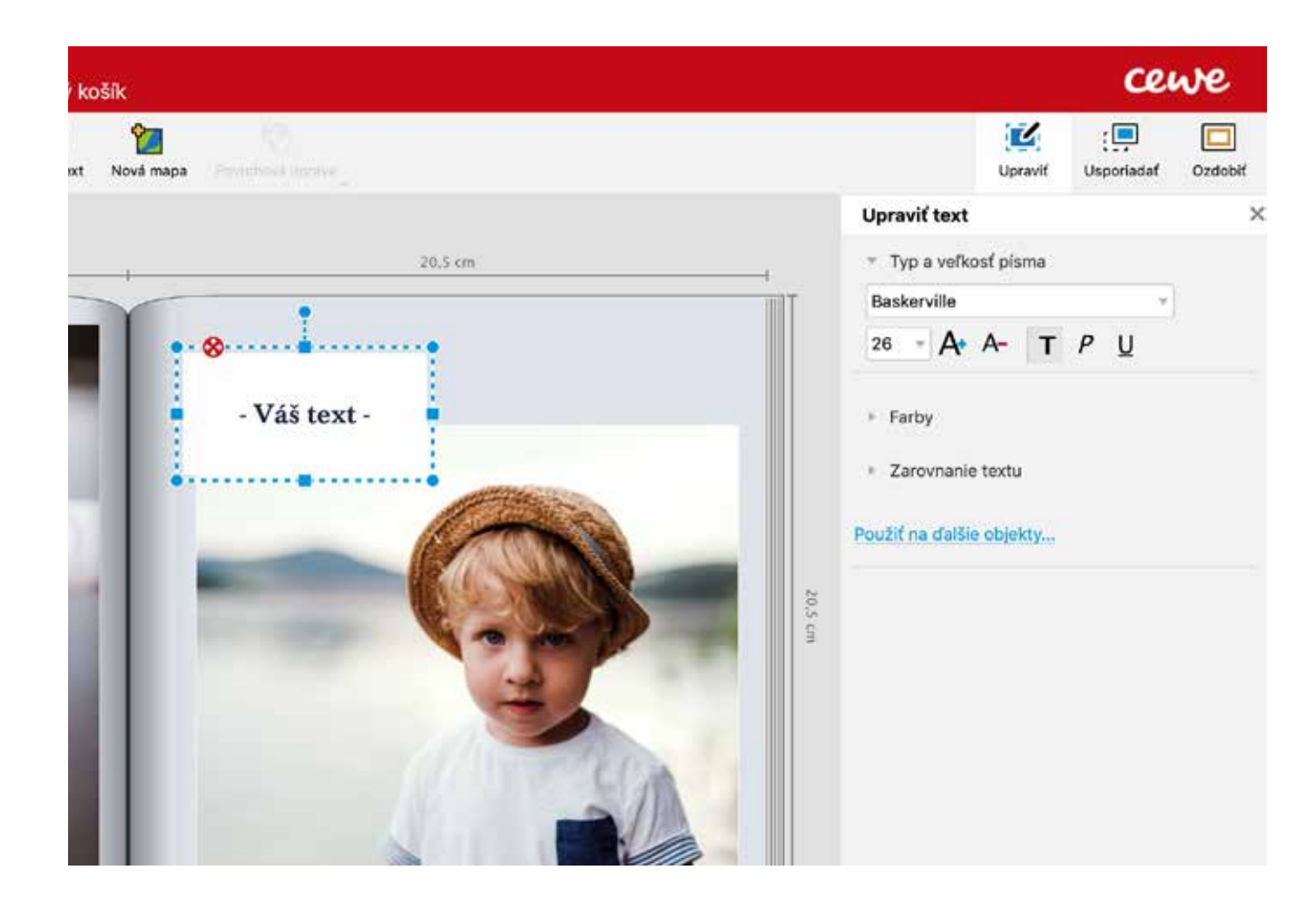

#### **ÚPRAVY TEXTOV**

Každý text si môžete akokoľvek prispôsobiť. V pravom hornom rohu kliknite na ikonku "Upraviť" a otvorí sa vám celý panel nástrojov.

Jednoducho zmeňte typ, farbu a veľkosť písma, ale tiež pozadie a vyrovnanie textu. Pokiaľ chcete rovnaké písmo aj na ďalších stranách alebo na väzbe CEWE FOTOKNIHY, je možné všetko nastaviť pomocou ikonky "Použiť na ďalšie objekty".

Náš program používa všetky typy písma, ktoré máte vo svojom počítači. Určite si nájdete svoje obľúbené.

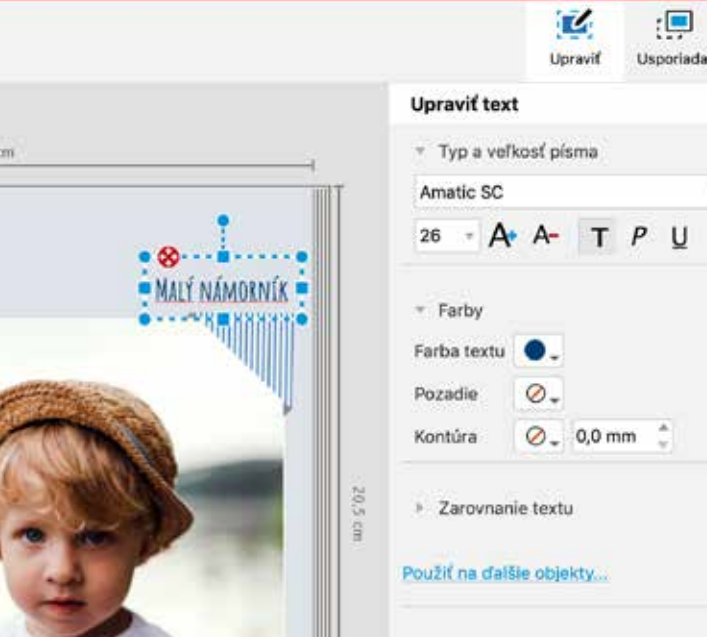

#### AKO VLOŽÍTE TEXT DO CEWE FOTOKNIHY?

Veľmi jednoducho ikonkou "Nové textové pole" v hornej nástrojovej lište. Kurzor myši sa zmení na väčšie plus a vy si sami určíte veľkosť textového poľa presne v mieste, kde chcete text mať. Po kliknutí do textového poľa sa objaví kurzor a vy rovno píšete. Textové pole môžete potom pomocou červenej šípky ľubovoľne presúvať.

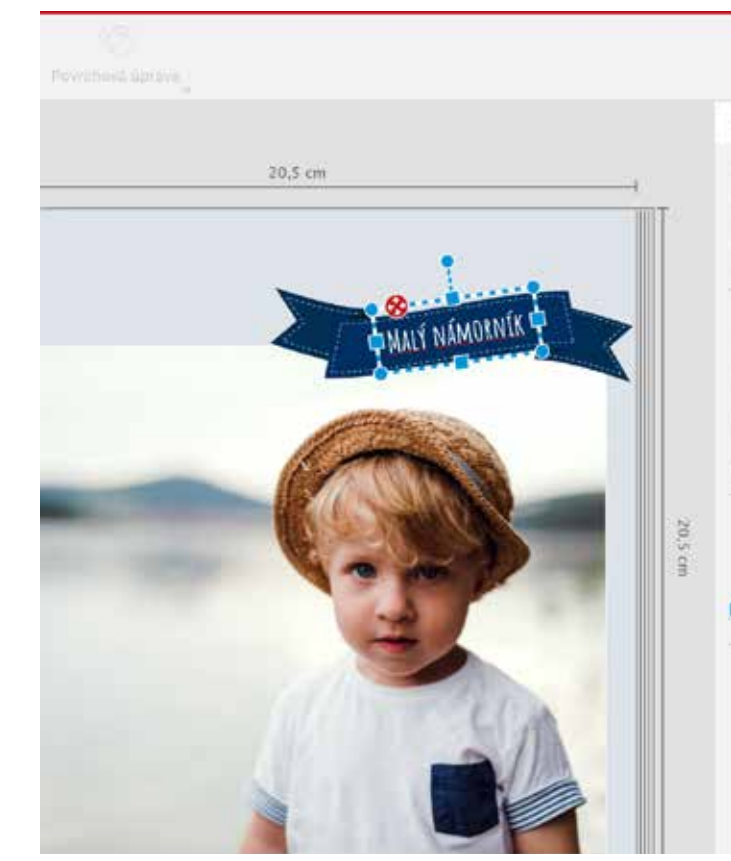

| f Ozdobiť | TIP:                                                                                                    |
|-----------|----------------------------------------------------------------------------------------------------|
| *         | Odporúčaná veľkosť<br>písma sa pohybuje podľa<br>formátu od 10 do 14<br>bodov, pri nadpisoch od<br>24 do 32. |
|           |                                                                                                    |
|           |                                                                                                    |
|           |                                                                                                    |
|           |                                                                                                    |

| Upraviť text     * Typ a veľkosť písma   Amatic SC   26   A*   T   P   * Farby   Farba textu   • Farby   Fozadie   Ø.   0.0 mm      * Zarovnanie textu                                    |
|----------------------------------------------------------------------------------------------------|
| <ul> <li>Typ a veľkosť pisma</li> <li>Amatic SC</li> <li>26 Ar Ar T P U</li> <li>Farby</li> <li>Farba textu</li> <li>Pozadie</li> <li>Q.</li> <li>Kontúra</li> <li>Q. 0,0 mm *</li> </ul> |
| Amatic SC                                                                                                    |
| 26 • A A T P U<br>* Farby<br>Farba textu<br>Pozadie<br>Ø<br>Kontúra<br>Ø<br>Zarovnanie textu<br>toužiť na ďalšie objekty                                                                  |
| <ul> <li>Farby</li> <li>Farba textu</li> <li>Pozadie</li> <li>Q</li> <li>Kontúra</li> <li>Q</li> <li>0,0 mm</li> <li>Zarovnanie textu</li> </ul>                                          |
|                                                                                                    |

### MASKY A RÁMČEKY

🖊 eď rozmiestnite fotky na strany, začína tá zábavnejšia časť, pri ktorej môžete popustiť uzdu Svojej fantázii. V programe nájdete veľa rôznych dizajnov pre každú príležitosť. Pomocou tých správnych masiek a rámčekov s cestovateľskou, alebo napr. letnou tématikou ešte viac zvýrazníte vaše zážitky na fotkách.

A aký je rozdiel medzi rámčekmi a maskami? Rámček fotku väčšinou elegantne doplní napr. veselými bodkami alebo láskyplnými srdiečkami. Naopak maska pridá vašej fotke zvláštny tvar napr. štvorca, kruhu alebo už je rovno doplnená o kliparty. Všetky dizajny nájdete rovno v navigačnej lište naľavo pod ikonkou "Masky a rámčeky".

Pre zjednodušené vyhľadávanie môžete v rozbaľovacej ponuke filtrovať konkrétne témy alebo príležitosti.

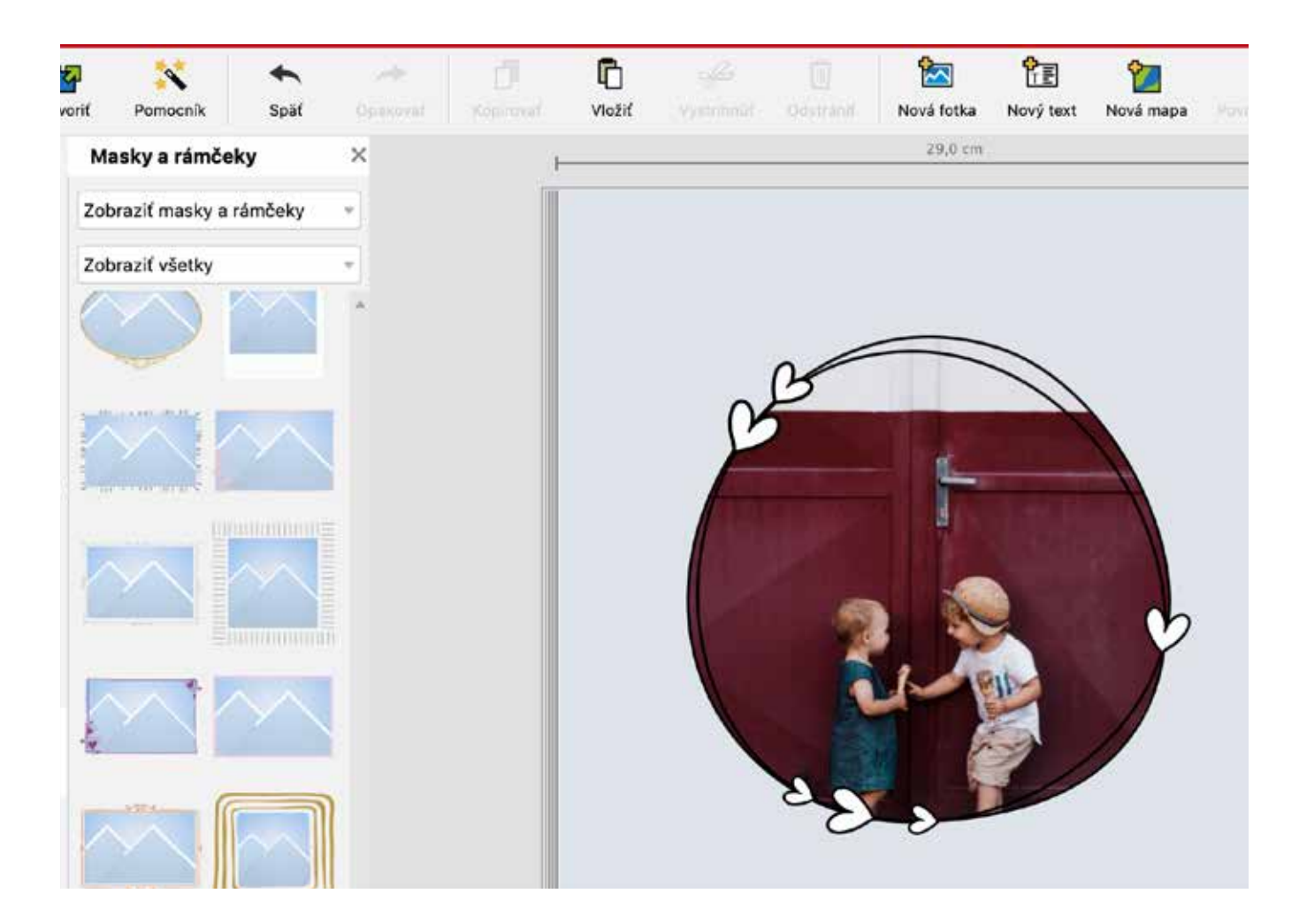

#### **KLIPARTY**

Potrebujete už len trochu doladiť dvojstranu? Tak s tým vám pomôžu kliparty. Sú to malé obrázky, symboly, nálepky, rôzne prvky, čiary atď., ktoré dokonale doplnia danú tému.

U klipartov je skvelé to, že nech si vyberiete akýkoľvek, môžete si ho doladiť podľa svojich predstáv. Môžete ho zrkadlovo otočiť alebo prefarbiť, aby vám ladil s fotkami. Keď nájdete v akejkoľvek kategórii ten správny klipart, jednoducho ho presuňte do CEWE FOTOKNIHY a upravte si veľkosť a farebnosť.

Uložiť

~

Štýly

H

S

Pokiaľ sa rozhodnete pridať klipart aj na väzbu CEWE FOTOKNIHY, prekvapí vás, že niektoré sú dizajnérmi navrhnuté už rovno aj s povrchovým efektom.

|                    |         |                     | Kliparty |
|--------------------|---------|---------------------|----------|
|                    |         |                     |          |
|                    |         |                     |          |
|                    |         |                     |          |
| Povisbová úprava " |         |                     |          |
|                    |         |                     |          |
|                    | 29,0 cm |                     |          |
|                    |         | •                   |          |
|                    |         | <b>?</b> ® <b>b</b> | ~?       |
| (Carpon)           |         | CINPR               | + /      |
| MORE R             |         | Swoo                | 1        |
|                    |         | è                   |          |
| A PA               |         |                     |          |
|                    | ۲       | . 14                | A CA     |
|                    |         | 2 0                 | 1.116    |
|                    |         | 6 0                 |          |
|                    |         | J.                  |          |
|                    | 2       |                     |          |
|                    | 2       | -                   |          |
|                    |         | Sec. No.            | 뷥        |
|                    |         |                     |          |

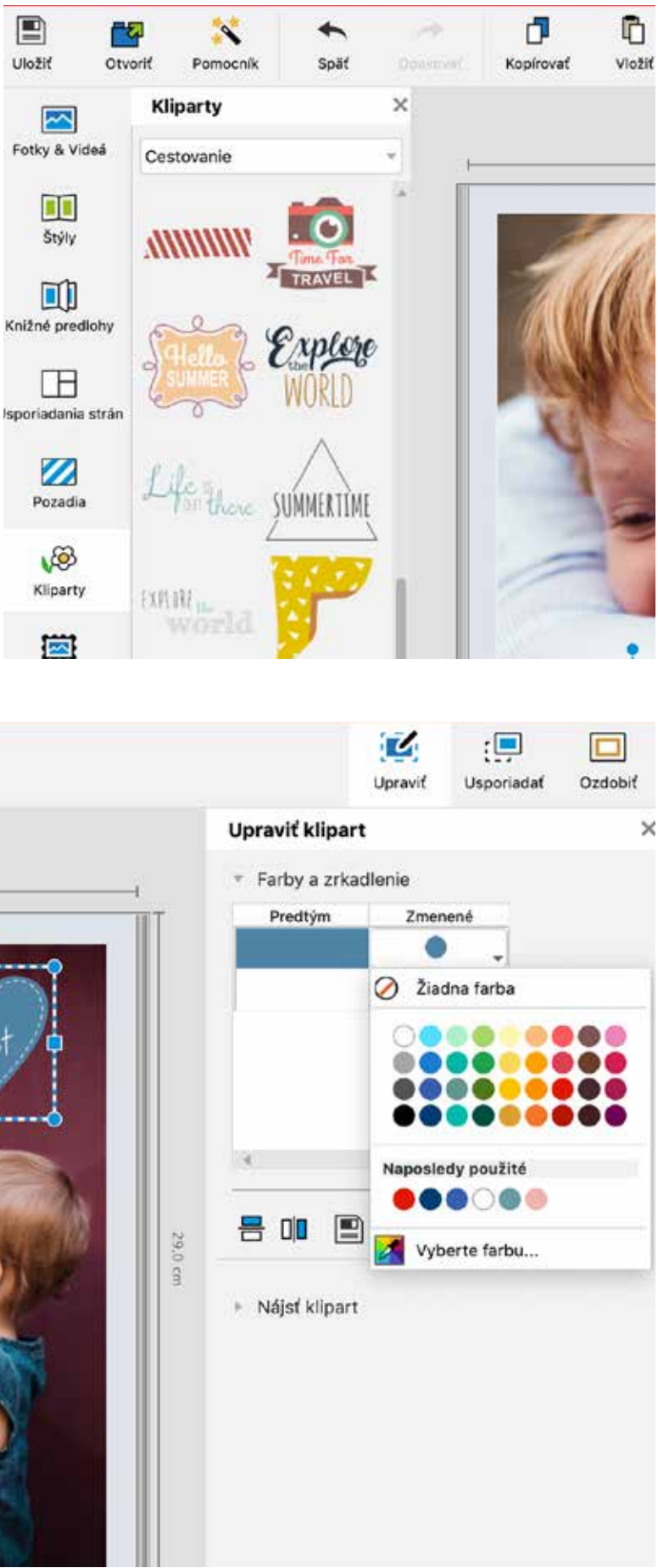

## ZÁVEREČNÁ KONTROLA A OBJEDNANIE

U robte si čas na záver a skontrolujte si vašu CEWE FOTOKNIHU stránku po stránke. Prejdite si všetky usporiadania textov, klipartov a fotiek, či niekde napríklad nie je prázdne miesto, neposunul sa obsah, nechýba rámček. Dôležité sú aj texty – skontrolujte si nadpisy, titulku a chrbát CEWE FOTOKNIHY, aby nikde neboli pravopisné chyby. Hlavne skontrolujte kvalitu fotografií. Máme na to šikovný nástroj v programe, ktorý to urobí za vás.

Keď kliknete na fotku a potom vpravo na ikonku "Upravit", tak v kategórii kvalita nájdete zelený smajlík. Jednoducho naň kliknete a hneď vidíte, ktorú fotku by ste mali vymeniť kvôli nedostatočnému rozlíšeniu. Keď sa smajlík usmieva, je všetko v poriadku.

Ďalší ukazovateľ sa stará o to, aby sme v CEWE FOTOKNIHE nemali niektorú fotku 2x a na niektorú sme napríklad nezabudli úplne. Keď pri fotke v prehľade nie je nič, znamená to, že v CEWE FOTOKNIHE zatiaľ nie je použitá. Zelený háčik znamená, že fotku ste do CEWE FOTOKNIHY umiestnili a červená dvojka vám naznačuje, že fotku v CEWE FOTOKNIHE máte 2x.

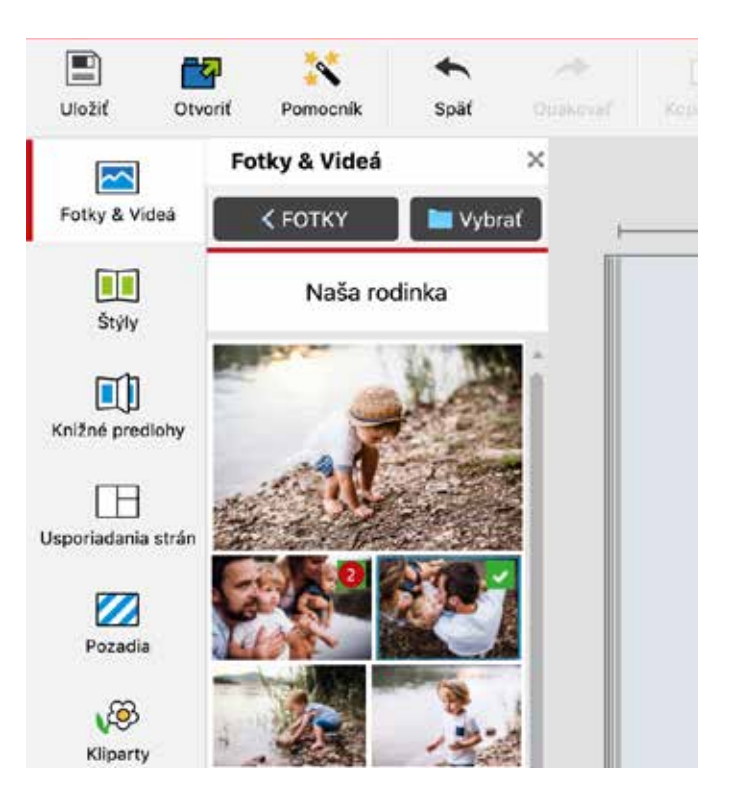

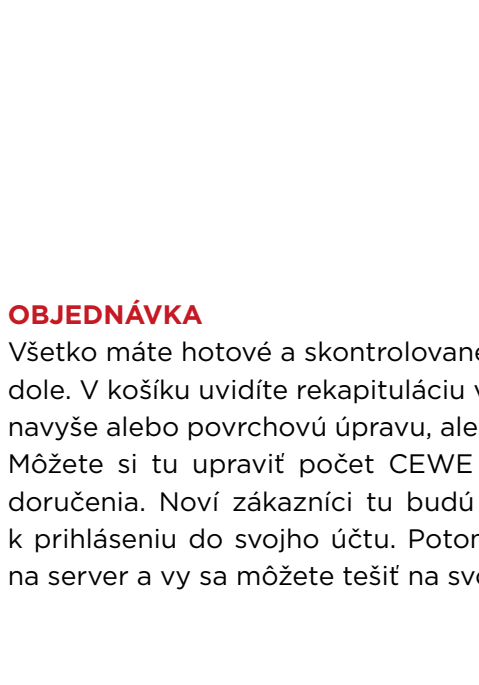

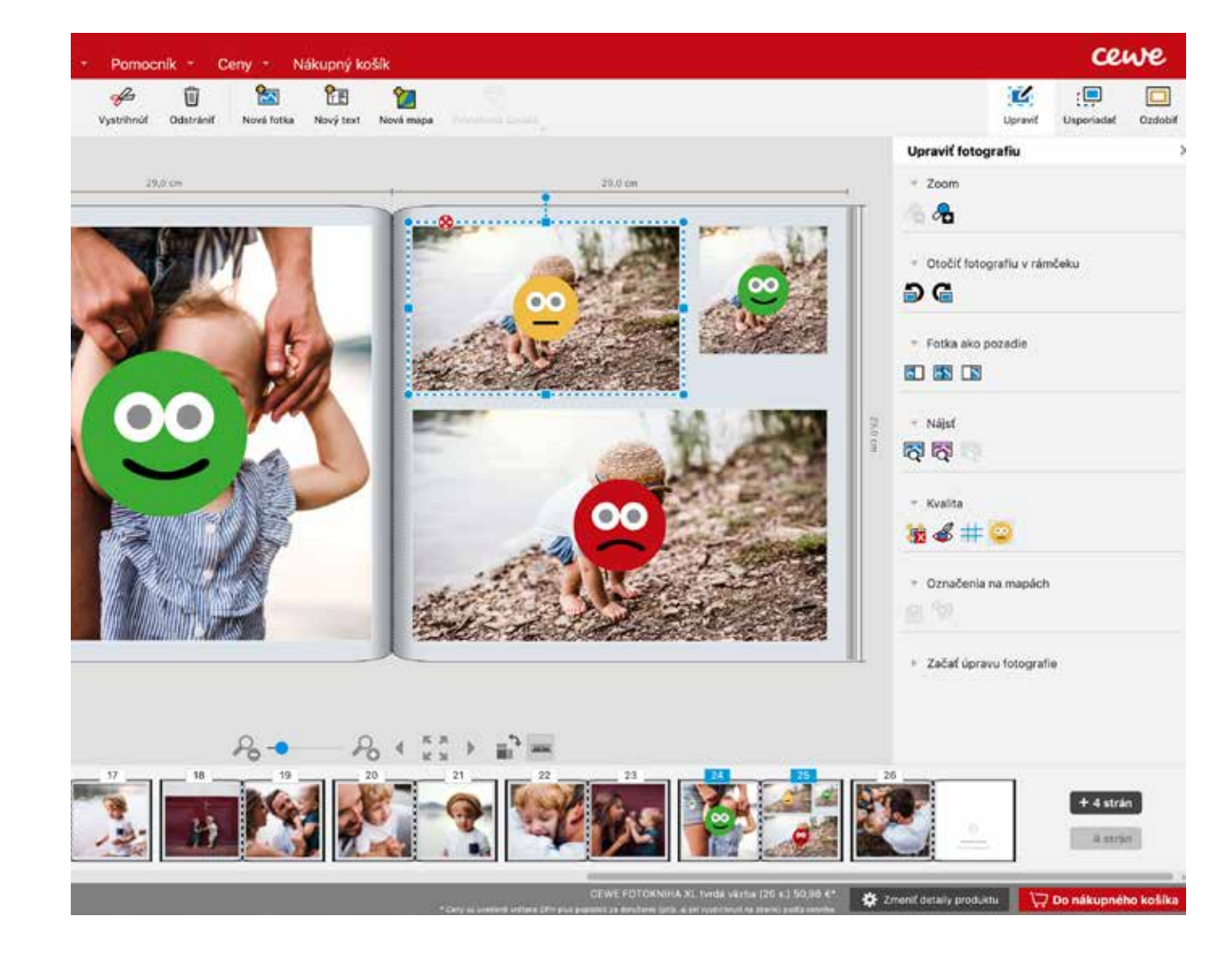

Všetko máte hotové a skontrolované, tak šup s tým do košíka pomocou červenej ikonky vpravo dole. V košíku uvidíte rekapituláciu všetkého, čo v CEWE FOTOKNIHE objednávate, napr. strany navyše alebo povrchovú úpravu, ale tiež typ papiera a formát objednávanej CEWE FOTOKNIHY. Môžete si tu upraviť počet CEWE FOTOKNÍH, pridať k nej darčekový box a vybrať spôsob doručenia. Noví zákazníci tu budú vyzvaní k registrácii a existujúci zákazníci sú vyzvaní len k prihláseniu do svojho účtu. Potom už vám nič nebráni v objednaní. Dáta sa prenesú k nám na server a vy sa môžete tešiť na svoju vlastnú CEWE FOTOKNIHU. Určite bude krásna.

### Aplikácia CEWE FOTOSVET

CEWE FOTOKNIHU objednáte tiež v appke

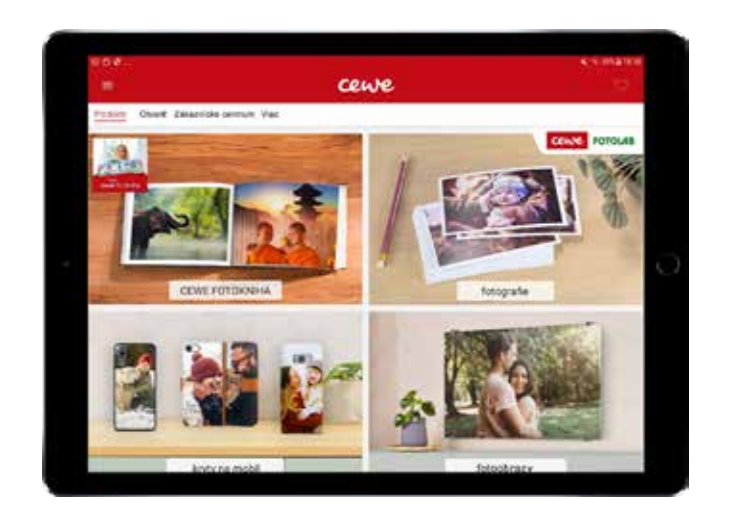

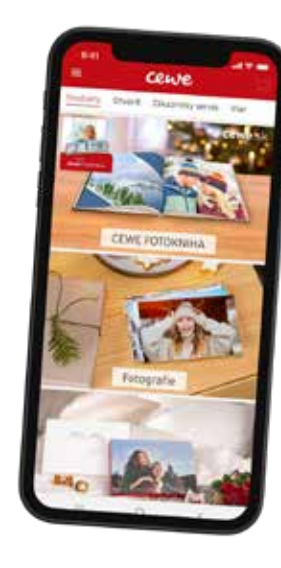

Nová vylepšená verzia

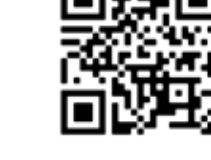

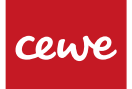

KONTAKTY

Vydavateľ:

Galvaniho 7/B

821 04 Bratislava

CEWE a.s.

Vyskladajte CEWE FOTOKNIHU a veľa ďalších fotoproduktov priamo z mobilu

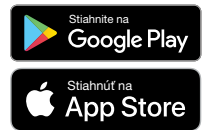

### Zákaznícke centrum

Neváhajte nás kontaktovať s akoukoľvek otázkou. Radi vám poradíme. Sme tu pre vás 7 dní v týždni.

Infolinka: 02/6820 4415 - od pondelka do nedele 8:00 - 22:00 hod. E-mail: cewe@cewe.sk

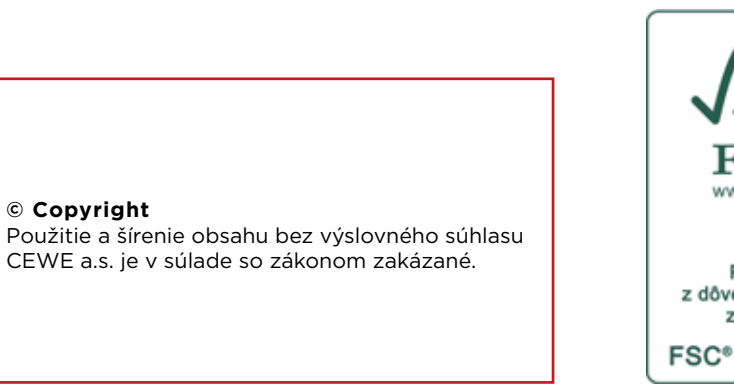

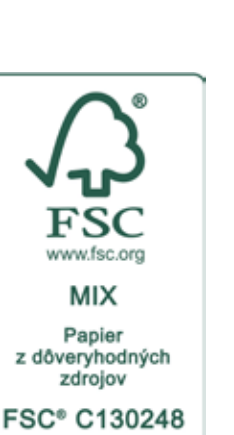

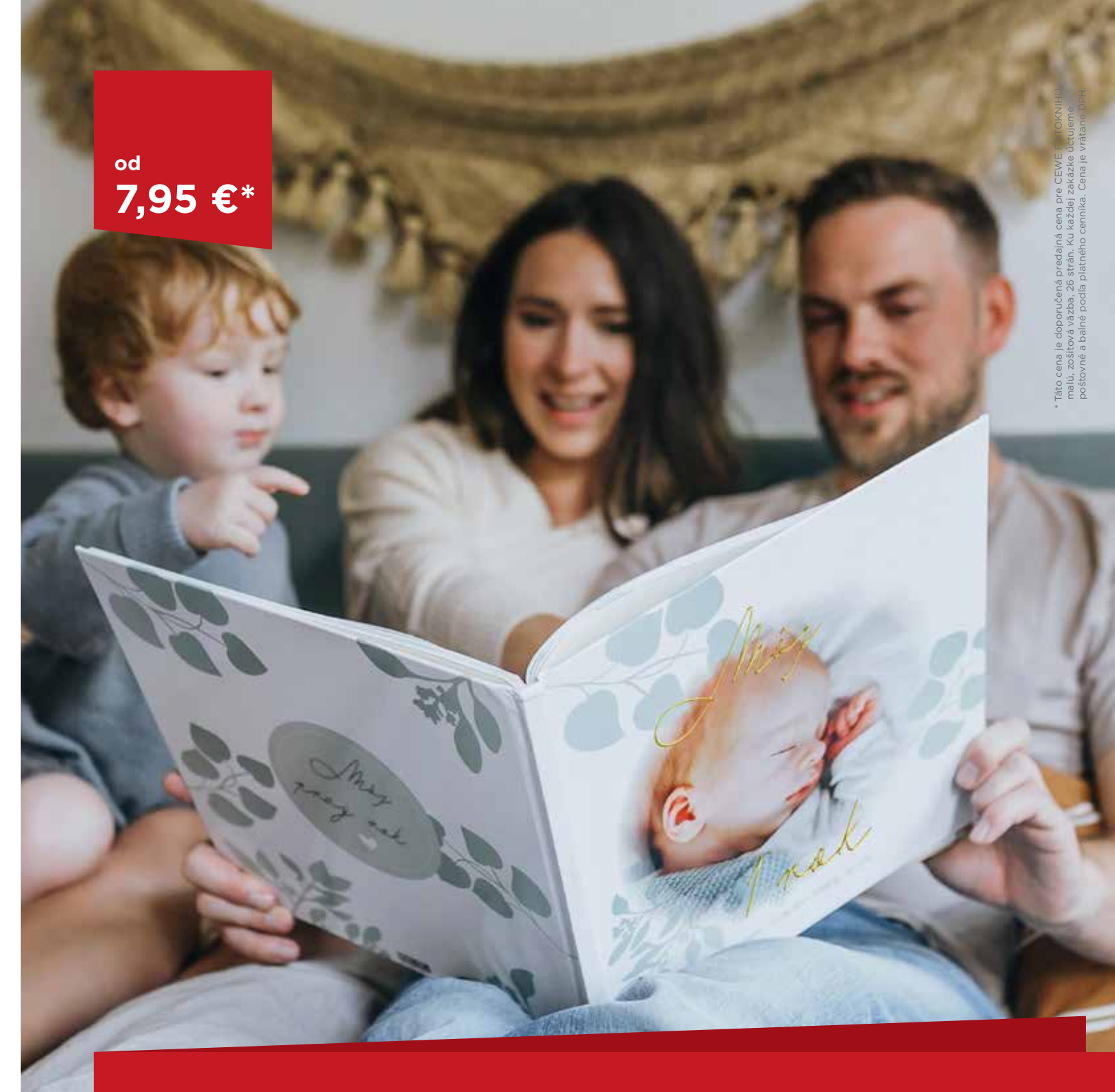

## Zachyťte lásku a radosť na fotografiách

Spoločný čas je dar! Dotknite sa sŕdc svojich blízkych a zdieľajte spoločné príbehy v CEWE FOTOKNIHE.

cewe.sk

### moja **Cewe** fotokniha

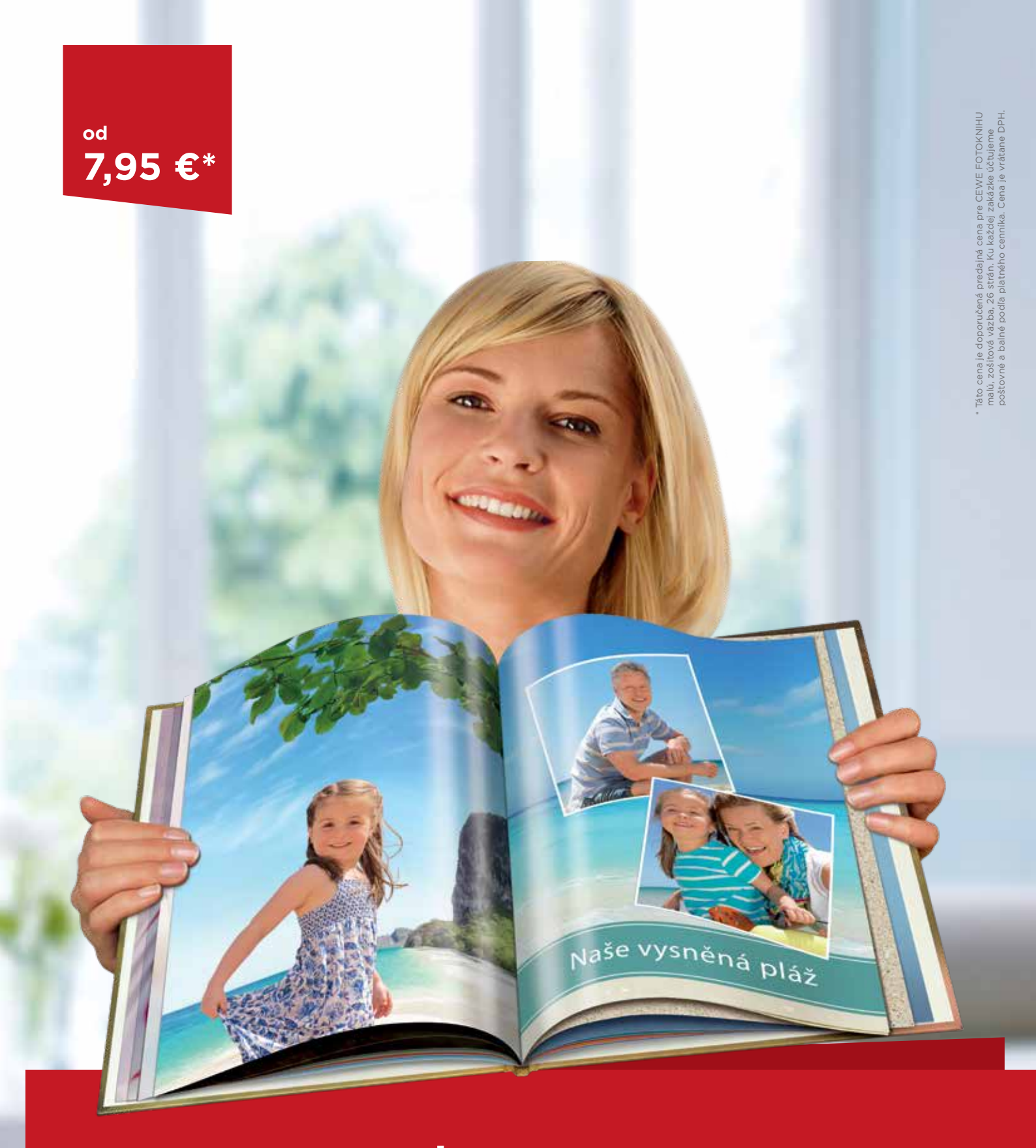

# moja **Cewe fotokniha**

cewe.sk